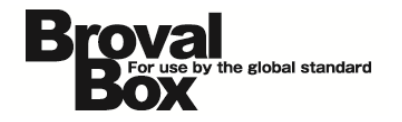

# BrovalBox 予約システム ユーザーマニュアル ver1.5

2012年 3月29日 作成 2013年 10月21日 改訂

## 改訂履歴

| バージョン | 発行日             | 改訂履歴                          |  |  |
|-------|-----------------|-------------------------------|--|--|
| 1.1   | 2012年4月6日       | ・「第5章 予約情報の初期設定について」を追加。      |  |  |
|       |                 | ・「第1章 6 ポイント設定」の項目を追加。        |  |  |
| 1.2   | 2012年11月1日      | ・スタッフ設定、サービス設定にメールアドレスの項目を追加。 |  |  |
|       |                 | ・管理者設定に、「外部接続」の設定項目の説明を追加。    |  |  |
| 1.3   | 2012年11月13日     | ・集計結果が正しく表示されない不具合を修正。        |  |  |
|       |                 | ・「推奨ブラウザ」表記の追加。               |  |  |
|       | 0010 / 0 8 10 8 | ・「予約受付」の項目について、「予約状況」と「予約カレンダ |  |  |
| 1.4   |                 | 一」の項目に分割。                     |  |  |
| 1.4   | 2013年3月18日      | ・管理者の予約画面に「会員検索」項目の追加。        |  |  |
|       |                 | ・予約フォームの仕様変更。                 |  |  |
|       |                 | ・「第6章 エンドユーザー様用ページについて」を追加。   |  |  |
| 1.5   | 2013年10月21日     | ・操作画面の変更に伴い、画像キャプチャを最新のものに変更。 |  |  |
|       |                 | ・メール履歴のメニューを追加。               |  |  |

| はじめ                                    | IC                |    |
|----------------------------------------|-------------------|----|
| 第1章                                    | 予約システムの機能を利用する前に  |    |
| 初期                                     | 設定                |    |
| 1                                      | 店舗設定              |    |
| 2                                      | カテゴリ設定            |    |
| З                                      | スタッフ設定            |    |
| 4                                      | サービス設定            |    |
| 5                                      | メニュー設定            |    |
| 6                                      | ポイント設定            |    |
| 7                                      | 自動配信メール設定         | 9  |
| 8                                      | メール基本設定           |    |
| 9                                      | メールサーバー (SMTP) 設定 |    |
| 10                                     | 予約受付設定            |    |
| 11                                     | 項目設定              |    |
| 12                                     | サイト設定             |    |
| 13                                     | 管理者設定             |    |
| 14                                     | 印刷設定              |    |
| 15                                     | プリンタ設定            |    |
| 第2章                                    | 予約受付のながれ          |    |
| 予約                                     | 約状況               |    |
| 予約                                     | 約カレンダー            |    |
| 第3章                                    | 予約情報の確認           |    |
| 予約                                     | 約情報               | 23 |
| 第4章                                    | 予約情報の集計           |    |
| 集調                                     | 計······           | 24 |
| 第5章                                    | メール履歴の確認          |    |
| ×-                                     | ール履歴              | 25 |
| 第6章                                    | 予約情報の初期設定について     |    |
| 業種                                     | 種別設定の参考例          | 26 |
| 第7章                                    | エンドユーザー様用ページについて  |    |
| ~~~~~~~~~~~~~~~~~~~~~~~~~~~~~~~~~~~~~~ | 約フォーム             |    |
| マ-                                     | イページ              |    |

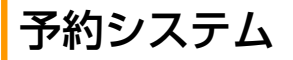

はじめに

## できること

- ・いろんなタイプの予約受付・管理ができる スマートパッドを使って、電話や対面での予約とインターネットからの予約をリアルタイムで受付・管理できま す。
- ・スマートフォンや PC から簡単に予約、予約の変更・キャンセルができる(利用者側)
  お客様が時間や場所を選ばずに、ウェブ上から予約、予約の変更・キャンセルをすることができます。
- ・変則的なスタッフの勤務状況や営業時間にも対応できる 変則的なスタッフの勤務状況や営業時間など細かくスケジュールの設定できるので、色んな状況にあわせた予約の受付ができます。
- ・予約情報をレシート形式でプリントアウトできる 受け付けた予約情報をレシート形式でプリントアウトできます。 プリントアウトした予約情報をノートや予約表に貼付けることで、今までの予約業務スタイルをかえることな く、予約の管理ができます。
   \*プリントアウト機能は EPSON スマートレシートプリンターに対応しています。
- <もちろん、欠かせないこんな機能も>
  - ・予約の事前確認メールやサンクスメールを自動で配信
  - ・来店やサービス提供の完了状況を管理
  - ・予約情報に入力する項目を自由に追加
  - ・性別などの顧客属性、スタッフや設備、メニュー別の予約状況集計

## こんな業種の予約に向いています

スタッフや設備を基準とするような業種の色んなパターンの予約に対応します。

以下のような業種の予約業務に最適です。

- ・美容室やエステなどの美容系
- ・料理教室や学習塾などのスクール系
- ・歯科医院や整骨院などの医療系
- ・予約制の飲食店や居酒屋など飲食系

## 推奨ブラウザ

《以下のブラウザでの動作確認を行っております》

- InternetExplorer : 9.0.8
- Firefox : 19.0.2
- Safari: 6.0.2
   ※InternetExplorer8以下のバージョンでは、一部利用できない機能がございますのでご注意ください。

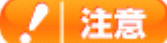

- ・日付をまたぐ予約には対応しておりません。
- ・複数店舗の管理は行えません。
- ・宿泊予約(空室把握や団体登録)には対応しておりません。
- ・携帯電話(スマートフォンは除く)には対応しておりません。

## 初期設定

~予約システムを利用するための初期設定を行います~

| 予約システムをご利用いただく前に、以         | 予約状況      | 予約カレンダー   | 予約情報                 | 集計                        | メール隔歴                 | 初期設定       |  |
|----------------------------|-----------|-----------|----------------------|---------------------------|-----------------------|------------|--|
| 下の設定が必要となります。              | 初期設定      | 1400000   | 3 <b>1</b> 5 113 114 |                           |                       | 1737910CAL |  |
|                            | 予約管理に必要な初 | 期設定を行います。 |                      |                           |                       |            |  |
| 【予約情報】                     | 初期設定      |           |                      |                           |                       |            |  |
| ・店舗設定(必須)                  | 予約情報      |           |                      |                           |                       |            |  |
| ・カテコリ設定                    | 店舗設定      |           |                      |                           |                       |            |  |
| ・スタッフ設定(必須)<br>・サービフ設定(必須) | カテゴリ設定    |           |                      |                           |                       |            |  |
| ・メニュー設定(必須)                | スタッフ設定    |           | 提供しているサー<br>ご利用用途によっ | -ビス内容に合わ<br>って「カテゴリ設      | っせてそれぞれ設筑<br>定」に関しては  | 定。<br>必須項  |  |
|                            | サービス設定    |           | 目ではありません             | Vo                        |                       |            |  |
| 【ポイント情報】                   | メニュー設定    |           |                      |                           |                       |            |  |
| ・ポイント設定                    | ボイント情報    |           |                      |                           |                       |            |  |
|                            | ポイント設定    | }         | 会員証システムと<br>必要な設定となり | <ul><li>連携し、ポイン</li></ul> | ′トの付与を行う <sup>」</sup> | 場合に        |  |
|                            | メール配信     |           | 必要な設定しない             | 56.98                     |                       |            |  |
| ・日期に信メール設定                 | 自動配信メール   | 設定        |                      |                           |                       |            |  |
| ・メールサーバー(SMTP)設定           | メール基本設定   |           | 予約者に対してメ             | メールの自動配信<br>います           | を行いたい場合               | に、設        |  |
|                            | メールサーバー   | (SMTP)設定  |                      | 5698                      |                       |            |  |
| 【予約フォーム】                   | 予約フォーム    | -         |                      |                           |                       |            |  |
| ・予約受付設定(必須)                | 予約受付設定    | )         |                      |                           |                       |            |  |
| ・ 現日設正 ・ サイト設定 (以須)        | 項目設定      |           | Web 上の予約フ            | ォームに関する                   | 設定となります。              |            |  |
|                            | サイト設定     |           |                      |                           |                       |            |  |
| 【その他設定】                    | その他設定     |           |                      |                           |                       | _          |  |
| ・管理者設定                     | 管理者設定     | ),        |                      |                           |                       |            |  |
| ・印刷設定                      | 印刷設定      | }         | 管理者用の予約回<br>プリントアウトを | 回面を利用するた<br>そ行うために必要      | めの設定、予約<br>な設定となりま    | 情報の<br>す。  |  |
|                            |           |           |                      |                           |                       |            |  |

プリンタ設定

・プリンタ設定

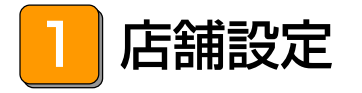

## - できること -

・店舗の「営業曜日」「営業時間」「休憩時間」の設定。

### 初期設定ページの【店舗設定】をク リックし、表示された店舗設定画面 の【編集】をクリックします。

店舗設定

店舗の定休日、営業時間の設定を行います。

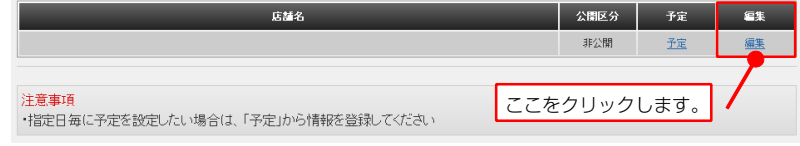

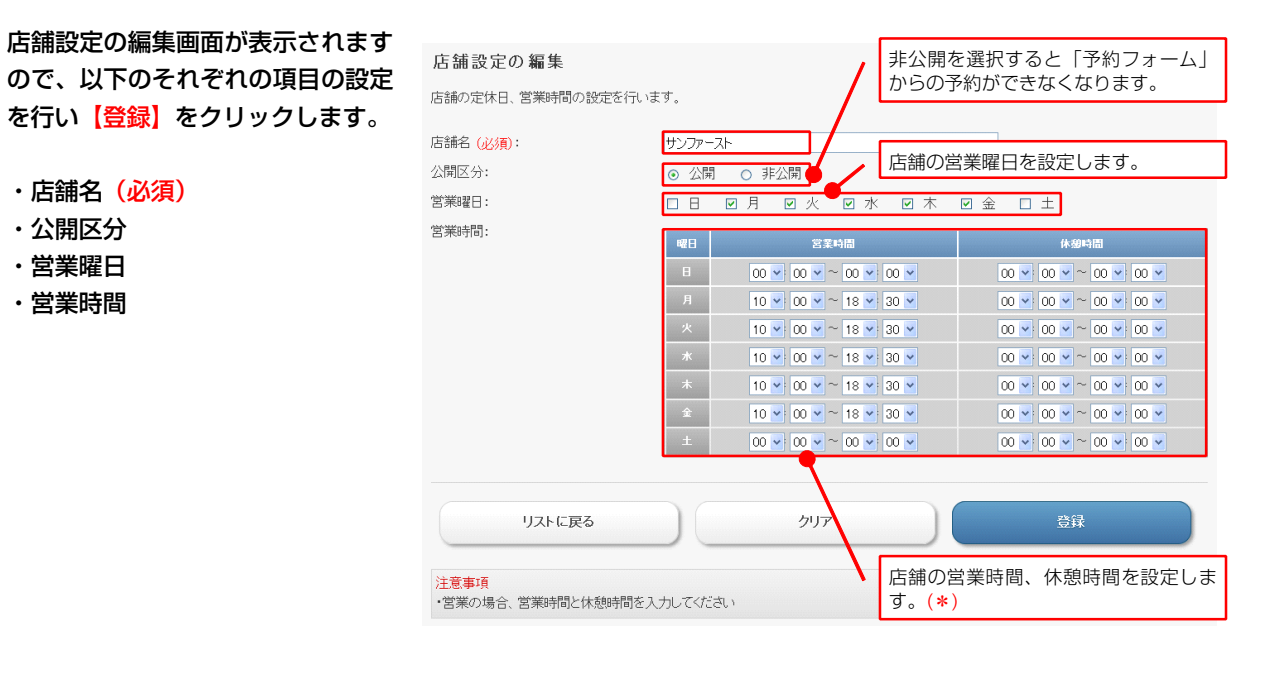

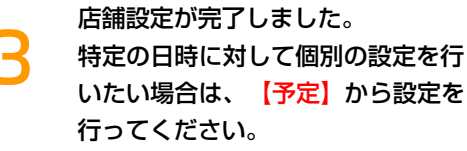

| 占 拥 哀 正 | ± <del>1</del>                                                                                                    |         |                  |     |
|---------|----------------------------------------------------------------------------------------------------|---------|------------------|-----|
|         | c. 10                                                                                                    | 0.007.0 | 20               | (=# |
|         | したころ しんしょう しんしょう しんしょ しんしょ | 公開区分    | <b>ナ</b> 定<br>予定 |     |

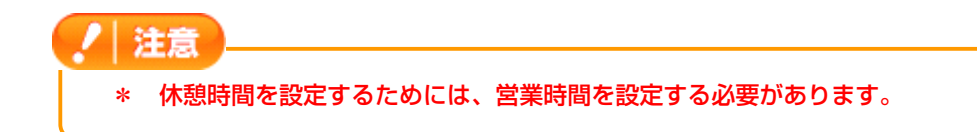

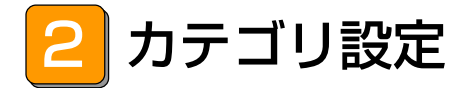

## – できること –

・メニューをグループで分類する場合の設定。

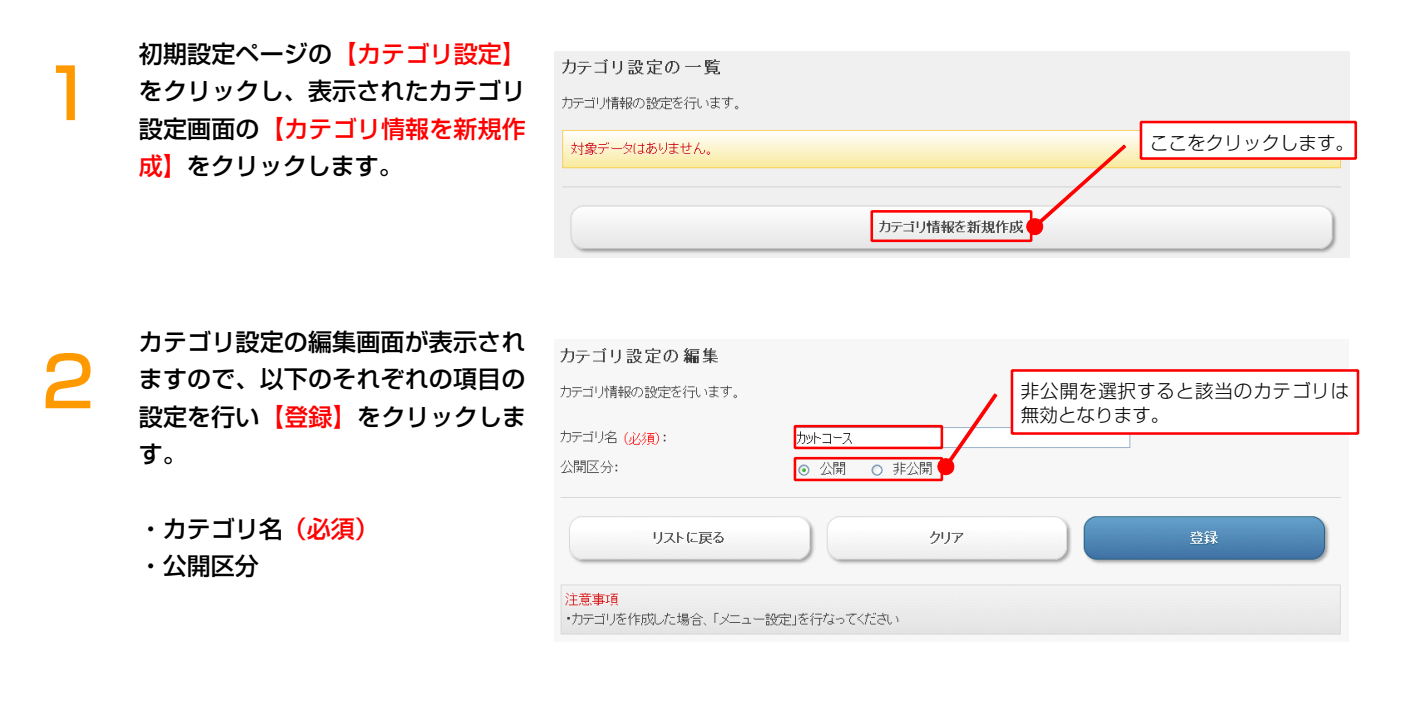

カテゴリ設定が完了しました。

同様の手順でカテゴリの追加を行います。

## ノート カテゴリの設定は必須項目ではございません。

3 スタッフ設定

## - できること

・スタッフや設備の営業日や休憩時間、サービス提供数などの設定。

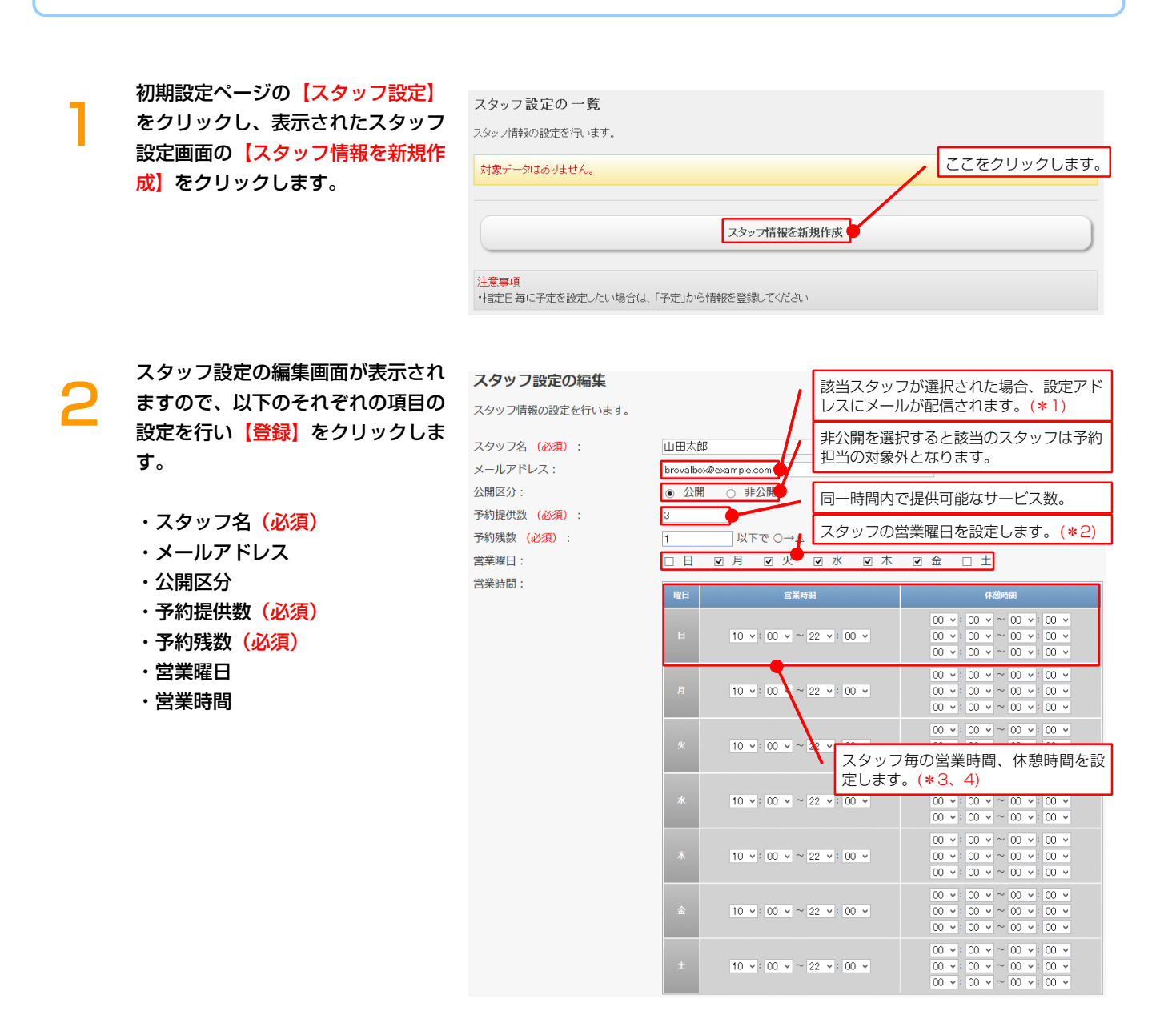

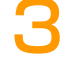

完了画面が表示され、設定は完了となります。

### / 注意

- \*1 【自動配信メール設定】で「配信する」に設定されている項目について、同内容が送信されます。
- \*2 スタッフの営業曜日を有効にするには、店舗の営業曜日が設定されている必要があります。
- \*3 店舗の営業時間を越えて設定を行うことはできません。
- \*4 休憩時間を設定する為には、営業時間を設定する必要があります。

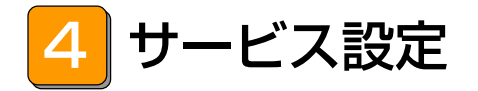

## - できること ------

・サービスの登録、変更、所要時間の設定。

| 1 | 初期設定ページの【サービス設定】<br>をクリックし、表示されたサービス<br>設定画面の【サービス情報を新規作<br>成】をクリックします。                                                | サービス情報の設定を行います。         対象データはありません。         ごこをクリックします。         サービス情報を新規作成         注意事項         ・予約開始時間を個別に設定したい場合は、「開始時間」から情報を登録してください                                                                                                    |
|---|----------------------------------------------------------------------------------------------------|----------------------------------------------------------------------------------------------------|
| 2 | サービス設定の編集画面が表示され<br>ますので、以下のそれぞれの項目の<br>設定を行い【登録】をクリックしま<br>す。<br>・サービス名(必須)<br>・メールアドレス<br>・公開区分<br>・所要時間(必須)<br>・表示色 | サービス設定の編集     該当サービスが選択された場合、設定アドレスにメールが配信されます。(*)       サービス特級の設定を行います。     かト       サービス名(必須):     かト       メールアドレス:     レロション(ロンション)       グ間区分:     ・       の     公開       所要時間(必須):     ・       メテキ:     サービスの時間を設定します。       リストに戻る     ・       リストに戻る     ・       リストに戻る     ・       サービス毎に色分けすることができます。       ・     ・       ・     ・       ・     ・       ・     ・       ・     ・       ・     ・       ・     ・       ・     ・       ・     ・       ・     ・       ・     ・       ・     ・       ・     ・       ・     ・       ・     ・       ・     ・       ・     ・       ・     ・       ・     ・       ・     ・       ・     ・       ・     ・       ・     ・       ・     ・       ・     ・       ・     ・       ・     ・       ・     ・       ・     ・       ・     ・       ・ |
| 3 | サービス設定が完了しました。<br>同様の手順でサービスの追加を行いま                                                                                    | हेन्.                                                                                                    |

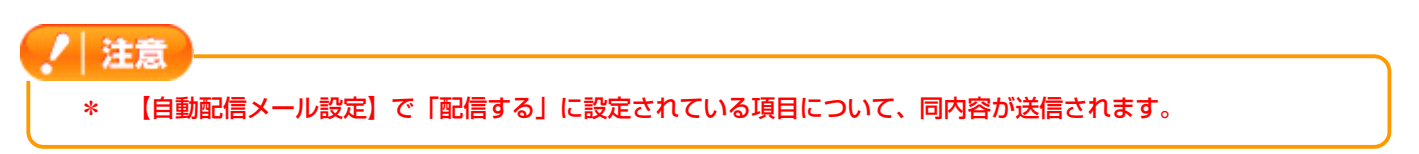

5 メニュー設定

## – できること -

・スタッフとサービスの関連付け、メニューとカテゴリの関連付けの設定。

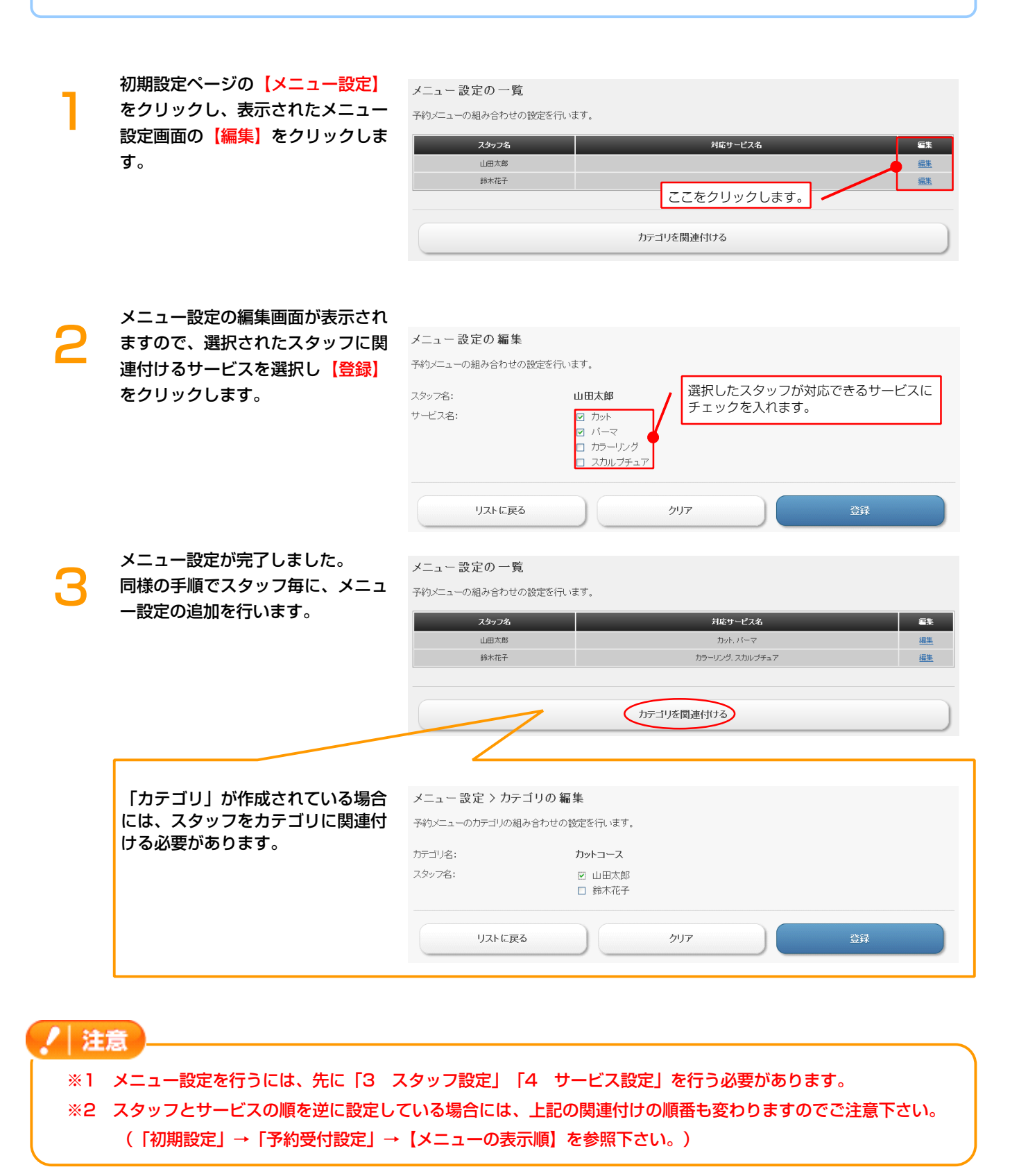

6 ポイント設定

## - できること --

・会員証システムの会員証から予約を行った会員に対し、ポイントの付与を行うための設定。

| 1          | 初期設定ページの <mark>【ポイント設定】</mark><br>をクリックし、以下の設定を行い | ポイント設定の編集<br>来店時のポイル設定を行います。                  |                 |                                 |
|------------|---------------------------------------------------|-----------------------------------------------|-----------------|---------------------------------|
|            | 【登録】をクリックします。                                     | 来たポイム                                         |                 |                                 |
|            |                                                   |                                               | 100             |                                 |
|            | ・ポイント (必須)                                        | 加算日(必須):                                      | 0               | 日後(6月は当日)                       |
|            |                                                   | 詳細:                                           | 会員証システムからの予約に対す |                                 |
|            |                                                   |                                               |                 |                                 |
|            | • 言十和山                                            | לעל                                           |                 | 禄登                              |
|            |                                                   | 注意事項<br>・「来店の完了」を行うとポイントが発行                   | 行されます           | 会員証システム側のポイント情報「詳細」<br>に反映されます。 |
| 2          | ポイント設定が完了しました。                                    | ポイント設定の編集(完了)<br>ポイント設定の編集が完了致しました。<br>来店ポイント |                 |                                 |
|            |                                                   | ボイント (必須):                                    | 100             |                                 |
|            |                                                   | 加算日(必須):                                      | 0日後             |                                 |
|            |                                                   | 言羊治田:                                         | 予約システムからの来店ボイン  |                                 |
|            |                                                   | 再編集                                           | Ę               | 初期設定に戻る                         |
| / 注        | á                                                 |                                               |                 |                                 |
| - 1 AE     |                                                   |                                               |                 |                                 |
| <b>% 1</b> | 予約システム単体でのポイント機能はな                                | ありません。会員証シ                                    | マテムと連携して        | で利用ください。                        |
| *2         | 「来店の完了」を行うことで、ポイン                                 | トが発行されます。                                     |                 |                                 |

7 自動配信メール設定

## できること ――

・お客様に対する各種自動配信メールの設定。

初期設定ページの【自動配信メール 設定】をクリックし、表示された自 動配信メール設定画面から編集した い項目の【編集】をクリックしま す。

#### 自動配信メール設定の一覧

自動配信メールの設定を行います。

自動配信メール設定の編集

| 配信の種類      | 配信区分  | 配信日時      | 編集        |
|------------|-------|-----------|-----------|
| 予約完了       | 配信しない | -         | <u>編集</u> |
| 予約キャンセル    | 配信しない | -         | <u>編集</u> |
| 来店日の事前お知らせ | 配信しない | 1日前 00:00 | <u>編集</u> |
| サンクス       | 配信しない | 1日後 00:00 | <u>編集</u> |

予約登録が完了した時に自動配
 信されるメールの設定を行うことができます。

| 自動配信メールの設定を行います。 |                                           |    |
|------------------|-------------------------------------------|----|
| 配信の種類:           | 予約完了                                      |    |
| 配信区分:            | <ul> <li>配信する</li> <li>〇 配信しない</li> </ul> |    |
| タイトル:            | ご予約を受け付けました。                              |    |
| コメント (上部):       | この度はOOをご利用いただきましてありがとうござ<br>います。<br>      |    |
|                  | (ココに予約情報が表示されます。)                         |    |
| - パント (下部):      | 上記の設定でご予約を受け付けましたのでご確認願い<br>ます。<br>       |    |
| リストに戻る           | <i>b</i> IJ7                              | 登録 |

多約がキャンセルされた時に自動配信されるメールの設定を行うことができます。

| 自動配信メール設定の編集     |                                                             |
|------------------|-------------------------------------------------------------|
| 自動配信メールの設定を行います。 |                                                             |
| 配信の種類:           | 予約キャンセル                                                     |
| 配信区分:            | <ul> <li>配信する 〇 配信しない</li> </ul>                            |
| タイトル:            | ご予約のキャンセルを受け付けました。                                          |
| コメント (上部):       | この度は○○をご利用いただきましてありがとうござ<br>います。<br>                        |
| コメント (下部):       | (ココに子約1青報が表示されます。)<br>上記のご子約14キャンセルさせていただきましたので<br>ご確認願います。 |
| リストに戻る           | クリア<br>登録                                                   |

| 予約日の事前お知らせメールの     設定を行うことができます。 | 自動配信メール設定の編       |                                                     |
|----------------------------------|-------------------|-----------------------------------------------------|
|                                  | 日期間に自入一ルの設定で打いより。 |                                                     |
|                                  | 配信の種類:            | 来店日の事前お知らせ                                          |
|                                  | 配信区分:             | <ul> <li>配信する</li> <li>〇 配信しない</li> </ul>           |
|                                  | 配信日時 (必須):        | 1 日前 10 🗸 00 🗸 (0日は当日)                              |
|                                  | 夕仆儿:              | ご予約内容の確認                                            |
|                                  | コメント (上部):        | ご予約日の1日前となりました。<br>当日はスタッフー同、お客様のご来店をお待ちしてお<br>ります。 |
|                                  |                   | (ココに予約情報が表示されます。)                                   |
|                                  | コメント(下部):         | 上記のご予約内容をご確認願います。                                   |
|                                  | リストに戻る            | クリア 登録                                              |
| ④ 来店されたお客様に対してのサ                 | 白動配信メール設定の編け      | *                                                   |
| - ハロー ハロー ハロー マーク                |                   | *                                                   |
| ノリススールの設定を1」うと                   | 目動配信メールの設定を行います。  |                                                     |
| とができます。                          | 配信の種類:            | サンクス                                                |
|                                  | 配信区分:             | <ul> <li>● 配信する ○ 配信しない</li> </ul>                  |
|                                  | 配信日時 (必須):        | 1 日後 10 🗸 00 🗸 (0日は当日)                              |
|                                  | 夕仆儿:              | ご来店ありがとうございました。                                     |
|                                  | コメント(上部):         | この度はOOをご利用いただき、ありがとうございま<br>した。                     |
|                                  |                   |                                                     |
|                                  | コメント(下部):         | またのご利用をスタッフー同お待ちしております。                             |
|                                  | リストに戻る            | .:<br>クリア 登録                                        |
| ā.                               |                   |                                                     |

※2 ④のサンクスメールは、来店の完了を行うことで指定した日時に配信されます。

8 メール基本設定

## できること ――

・差出人メールアドレスや転送メールアドレス、署名の設定。

### 初期設定ページの【メール基本設 定】をクリックし、以下の設定を行 い【登録】をクリックします。

- ・差出人メールアドレス(<mark>必須)</mark>
- ・転送メールアドレス
- ・署名

2

| メール配信時の差出人や署名の設定               | を行います。                                   | / | 自動配信されるメールを、管理者側でも受<br>信したい場合に設定します。 |
|--------------------------------|------------------------------------------|---|--------------------------------------|
| 差出人メールアドレス <mark>(必須)</mark> : | brovalbox@example.com                    |   |                                      |
| 転送メールアドレス:                     |                                          |   |                                      |
| 著名:                            | ●(法人名)<br>■〒<br>■(住所)<br>■TEL:<br>■MAIL: |   |                                      |
| לע <i>ל</i>                    |                                          |   | 登録                                   |

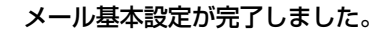

| メール 基本設定の 編集(完了)   |                                         |  |  |  |
|--------------------|-----------------------------------------|--|--|--|
| メール基本設定の編集が完了致しました | č.                                      |  |  |  |
| 差出人メールアドレス (必須):   | brovalbox@example.com                   |  |  |  |
| 転送メールアドレス:         |                                         |  |  |  |
| 署名:                | ■(法人名)<br>〒<br>■(住所)<br>■TEL:<br>■MAIL: |  |  |  |
| 再編集                | 初期設定に戻る                                 |  |  |  |

# 9 メールサーバー (SMTP) 設定

## – できること -

・メールの自動配信を行うためのメールサーバー設定。

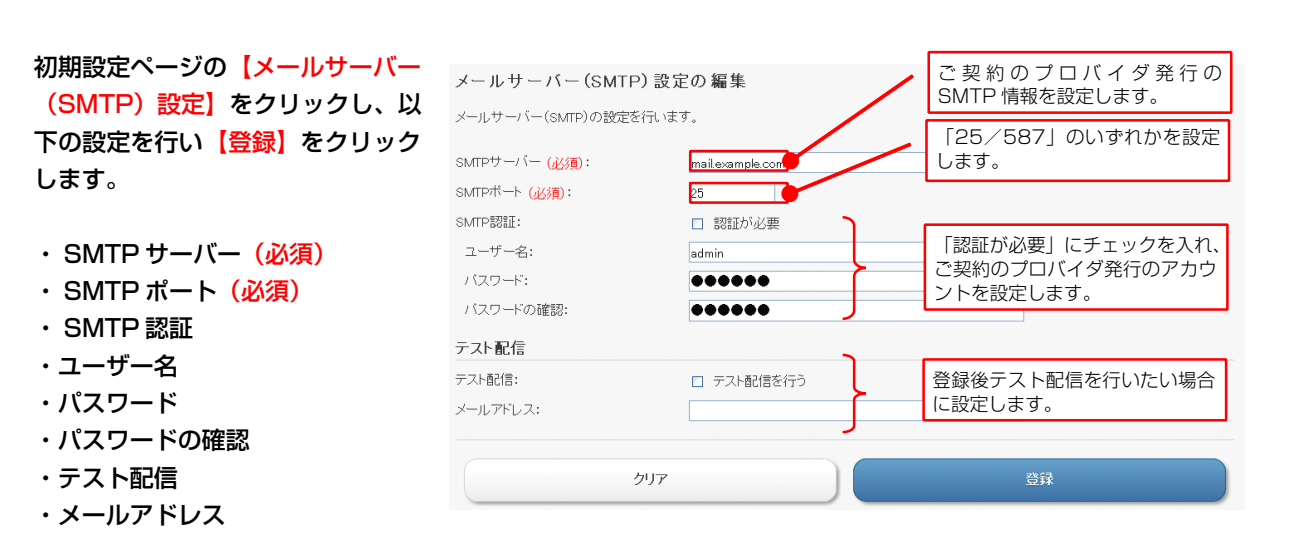

メールサーバー(SMTP)設定が完 了しました。

| メールサーバー (SMTP) 設定                  | 2の編集(完了)         |  |
|------------------------------------|------------------|--|
| メールサーバー(SMTP)設定の編集が完               | 了致しました。          |  |
| SMTPサーバー (必須):                     | mail example.com |  |
| SMTPボート (必須):<br>SMTP認証:<br>コーザー名・ | 25<br>BRBITAL    |  |
| バスワード:<br>バスワードの確認:                |                  |  |
| テスト配信                              |                  |  |
| テスト配信:<br>メールアドレス:                 | テスト配信を行わない       |  |
| 再編集                                | 初期設定に戻る          |  |

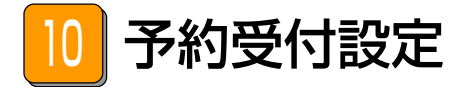

## - できること ----

・予約フォームからの予約に関する各種設定。

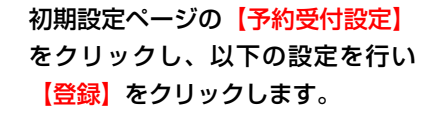

- ・予約受付期間(必須)
- ・キャンセル受付(必須)
- ・キャンセル受付期間(必須)
- ・変更受付(<mark>必須)</mark>
- ・変更受付期間(<mark>必須</mark>)
- ・予約時間の区切り
- ・カテゴリ選択
- ・スタッフ選択
- ・サービス選択

2

コノート

・メニューの表示順

| 予約受付設定の編集                    |                            |            |                  |
|------------------------------|----------------------------|------------|------------------|
| 子幼の受け冬性の設定を行います              |                            |            |                  |
| 丁物の又円米円の設定されてより。             |                            |            |                  |
| 予約受付期間 (必須):                 | 1                          | 日前から 30    | 日間 (0日(は当日)      |
| キャンセル受付 <mark>(必須)</mark> :  | ⊙ 許可する                     | ○ 許可しない    |                  |
| キャンセル受付期間 (必須):              | 3                          | 日前 (0日は当日) |                  |
| 変更受付 (必須):                   | <ul><li>許可する</li></ul>     | ○ 許可しない    | 予約時に表示される画面の時間の  |
| 変更受付期間 (必須):                 | 1                          | 日前(0日(は半日) | 単位となります。メニューの時間  |
| 予約時間の区切り:                    | 15 🗸                       | 分          | に合った区切りに設定します。   |
| カテゴリ選択:                      | <ul> <li>表示する</li> </ul>   | ○ 表示しない    |                  |
| スタッフ選択:                      | <ul> <li>表示する</li> </ul>   | ○ 表示しない 🔸  | それぞれの頃目の 表示・非表   |
| サービス選択:                      | <ul> <li>● 表示する</li> </ul> | ○ 表示しない    | 小」を選択しより。        |
| メニューの表示順:                    | ⊙ カテゴリ→                    | スタッフ→サービス  | ○ カテゴリ→サービス→スタッフ |
| מווע                         |                            |            | <b>本</b> 録       |
| 557                          |                            |            | 534              |
| ****                         |                            |            |                  |
| 注息、事項<br>・複数登録されている場合、カテゴリ選折 | やスタッフ選択、                   | サービス選択は非表示 | ここできません          |

### 予約受付設定が完了しました。

#### 予約受付設定の編集(完了)

・メニューの関連付けは、「メニュー設定」で行なってください

| 再編集                         |                | 初期設定に | 戻る |
|-----------------------------|----------------|-------|----|
| メニューの表示順:                   | カテゴリ→スタッフ→サービス |       |    |
| サービス選択:                     | 表示する           |       |    |
| スタッフ選択:                     | 表示する           |       |    |
| カテゴリ選択:                     | 表示する           |       |    |
| 予約時間の区切り:                   | 15 分           |       |    |
| 変更受付期間 (必須):                | 1 日前           |       |    |
| 変更受付 (必須):                  | 許可する           |       |    |
| キャンセル受付期間 (必須):             | 3日前            |       |    |
| キャンセル受付 <mark>(必須)</mark> : | 許可する           |       |    |
| 予約受付(必須):                   | 1 日前から 30 日間   |       |    |
| 予約受付設定の編集が完了致しました。          |                |       |    |
|                             |                |       |    |

ここでの設定は「予約フォーム」からの予約に対して適用されるもので、管理画面ではこれらの条件を無視して予約の 受付やキャンセルを実行することができます。

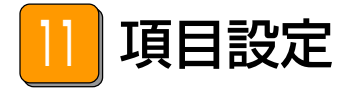

## - できること ----

・予約フォームでお客様に入力していただく項目の設定。

## 初期設定ページの【項目設定】をク 項目設定の一覧

リックし、以下の設定を行います。

- ・お名前
- ・フリガナ
- ・メールアドレス
- ・電話番号
- ・郵便番号
- ・都道府県
- ・住所
- ・生年月日
- ・性別

| 項目名     | 項目区分 | タイプ  | 公開区分 | 入力条件     | 選択肢  | 移動                                            | 魯集            | 削除  |
|---------|------|------|------|----------|------|-----------------------------------------------|---------------|-----|
| お名前     | 基本項目 | 入力形式 | 公開   | 入力必須     |      | <u> </u>                                      | <u>編集</u>     |     |
| フリガナ    | 基本項目 | 入力形式 | 公開   | 任意       |      | <u> 보스                                   </u> | <u>編集</u>     |     |
| メールアドレス | 基本項目 | 入力形式 | 公開   | 任意       |      | <u> </u>                                      | <u>編集</u>     |     |
| 電話番号    | 基本項目 | 入力形式 | 公開   | 任意       |      | <u> </u>                                      | <u>編集</u>     |     |
| 郵便番号    | 基本項目 | 入力形式 | 公開   | 任意       |      | <u> </u>                                      | <u>編集</u>     |     |
| 都這府県    | 基本項目 | 単一選択 | 公開   | 任意       | 選択肢  | <u> </u>                                      | <u>編集</u>     |     |
| 住主列行    | 基本項目 | 入力形式 | 公開   | 任意       |      | <u> </u>                                      | <u>編集</u>     |     |
| 生年月日    | 基本項目 | 入力形式 | 公開   | 任意       |      | <u> </u>                                      | <u>編集</u>     |     |
| 性发生     | 基本項目 | 単一選択 | 公開   | 任意       | 道択肢  | <u> </u>                                      | <u>編集</u>     |     |
|         |      |      |      | <u> </u> | 「入力」 | 必須・任意                                         | <u></u> ] を選択 | てしま |
|         |      |      | 項目情報 | を新規作成    | >    |                                               |               |     |

12 サイト設定

## - できること

・予約フォームに表示する営業時間、各種表示名やコメントなどサイトの基本情報に関する設定。

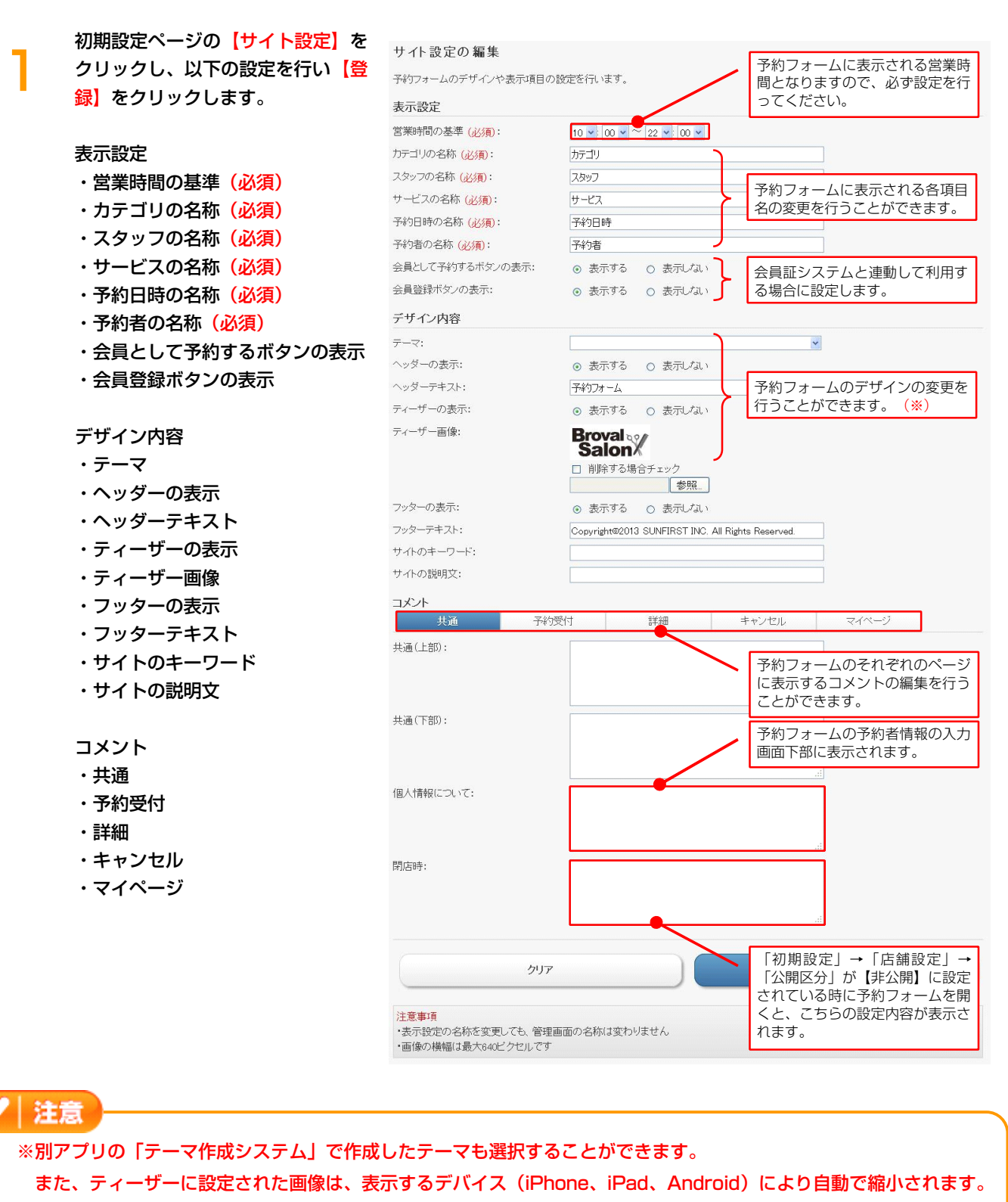

(ヘッダーに設定された画像サイズは固定)

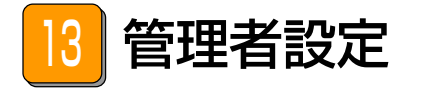

できること

・管理者用の予約管理画面を利用するための設定。

| 1 | 初期設定ページの <mark>【管理者設定】</mark> を<br>クリックし、表示された管理者設定<br>画面の【 <mark>管理者情報を新規作成】</mark> を<br>クリックします。                     | <ul> <li>管理者設定の一覧</li> <li>管理者情報の設定を行います。</li> <li>対象データはありません。</li> <li>ごこをクリックします。</li> <li>ごこをクリックします。</li> <li>注意事項</li> <li>管理者情報を新規作成</li> </ul>                                                          |
|---|----------------------------------------------------------------------------------------------------|----------------------------------------------------------------------------------------------------|
| 2 | 管理者設定の編集画面が表示されま<br>すので、以下のそれぞれの項目の設<br>定を行い【登録】をクリックしま<br>す。<br>・名前(必須)<br>・パスワード(必須)<br>・パスワード(必須)<br>・公開区分<br>・外部接続 | On L - Http:// DRIvabux.com// DBH/ PESERVE/WWW/20mH// signit/         管理者設定の編集         管理者講報の設定を行います。         名前(必須):         D (必須):         パスワード(必須):         公開区分:         小部接続:         リストに戻る         クリア |
| 3 | 管理者設定が完了しました。<br>同様の手順で管理者の追加を行います                                                                                     | -<br>°                                                                                                    |

管理者設定をすることで、管理者用のページに直接ログインすることができるようになります。

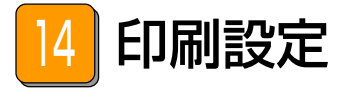

## できること —

・予約内容を印刷する場合の情報設定。

| をクリックします。 受付伝票タイトル: 店舗教会                                                                                                    |                                                                                                    |
|----------------------------------------------------------------------------------------------------|----------------------------------------------------------------------------------------------------|
| この位置に認知していた。                                                                                                    |                                                                                                    |
|                                                                                                    | ます。                                                                                                   |
|                                                                                                    |                                                                                                    |
|                                                                                                    |                                                                                                    |
| <b>予約伝票タイトル</b>                                                                                                    | います.                                                                                                  |
| 予約伝票コメント(上部)                                                                                                    |                                                                                                    |
| 予約伝票コメント(下部)                                                                                                    |                                                                                                    |
| コピーライト この位置に予約情報が印刷され                                                                                                    | ます。                                                                                                   |
| マッカムテーヘンド(「ロリ・ の各体の」とつずが見ませる。 以下の<br>ただくこともできます。                                                                                                    |                                                                                                    |
| コピーライト: (c) sunfirst inc                                                                                                    | h                                                                                                    |
|                                                                                                    |                                                                                                    |
| クリア                                                                                                    | 登録                                                                                                    |
| ・カラー(は印刷できません。画像の模幅は最大512ビクセル、透過は白色で<br>印刷イメージ                                                                                                    | 表現されます                                                                                                |
| ・カラー(古印刷できません。画像の横幅(は最大512ピクセル、透過(古色で<br>印刷イメージ<br>《受付伝票》<br>《予約伝票》                                                                                                    | 表現されます                                                                                                |
| -カラー(は印刷できません。画像の横幅は最大512ピクセル、透過(は日色で<br>印刷イメージ<br>≪受付伝票≫<br>広舗控え<br>広舗控え<br>                                                                                                    | 表現されます<br>the global standard                                                                         |
| ・カラー(右印刷できません。画像の横幅(は最大512ピクセル、透過(右色で<br>印刷イメージ<br>≪受付伝票》<br>低舗控え<br>予約情報<br>アサフリン アサ                                                                                                    | 表現されます<br>the global standard                                                                         |
| -カラー(द印刷できません。画像の横幅(は最大512ピクセル、透過(4日色で<br>印刷イメージ<br>≪受付伝票≫ 《予約伝票》<br>店舗控え<br>予約情報<br>予約時号: 予約<br>予約5-1:12345678<br>29/7-7:10日467                                                                                                    | 表現されます<br>the global standard<br>the global standard                                                  |
| -カラー(दの剛できません。画像の横幅(は最大512ピクセル、透過(4日色で<br>印刷イメージ<br>≪受付伝票》<br>本予約伝票》<br>本予約伝票》<br>本予約伝票》<br>本予約伝票》<br>本予約伝票》<br>本予約伝票》<br>本予約伝票》<br>本予約伝票》<br>本予約伝票》<br>本予約伝票<br>予約番号: 123456778<br>スタッフ: 山田太郎<br>サービス: カット<br>予約時 : 2012年03月10日(土) 12:00                                                                                                    | 表現されます<br>the global standard<br>控え                                                                   |
| -カラー(द印刷できません。画像の横幅(は最大512ピクセル、透過(4日色で<br>の刷イメージ<br>≪受付伝票》 《予約伝票》<br>店舗控え<br>予約番<br>予約番<br>予約番<br>12345678<br>スタッフ: 山田太郎<br>サービス: カット<br>予約日時: 2012年03月10日(土)12:00<br>管理者コメント                                                                                                    | 表現されます<br>the global standard<br>控え                                                                   |
| -カラー(द印刷できません。画像の機幅(は最大51)とクセル、透過(4日色で<br>の開イメージ<br>≪受付伝票》 《予約伝票》 《予約伝票》                                                                                                    | 表現されます<br>the global standard<br>控え                                                                   |
| -カラー(द印刷できません。画像の機幅(は最大512ビクセル、透過(4日色で<br>の)<br>の)<br>の)<br>の)<br>の)<br>の)<br>の)<br>の)<br>の)<br>の)                                                                                                    | 表現されます<br>the alobal standard<br>控え<br>0000000000000000000000000000000000                             |
| -カラー(年印刷できません。画像の機幅は最大512ビクセル、透過(4日色で<br>印刷イメージ<br>≪受付伝票≫<br>店舗控え<br>予約画号: 12345678<br>スタッフ: 山田太郎<br>サービス: カット<br>予約日時: 2012年03月10日(土)12:00<br>管理者コメント<br>管理者コメント<br>管理者コメント<br>管理者コメント<br>管理者コメント<br>管理者コメント<br>管理者コメント<br>管理者コメント<br>管理者コメント<br>管理者コメント<br>管理者コメント<br>管理者コメント<br>デ約音号: 12345678<br>スタッフ: 山田太郎<br>サービス: カット<br>予約音号: 12345678<br>スタッフ: 山田太郎<br>サービス: カット<br>予約音号: 12345678<br>スタッフ: 山田太郎<br>サービス: カット<br>予約音号: 12345678<br>スタッフ: 山田太郎<br>サービス: カット<br>予約音号: 12345678<br>スタッフ: 山田太郎<br>サービス: カット<br>予約音号: 12345678<br>スタッフ: 山田太郎<br>サービス: カット<br>予約音号: 12345678<br>スタッフ: 山田太郎<br>サービス: カット<br>予約目時: 2012年03月10日(土) 12:00                                                                                                    | 表現されます<br>the alobal standard<br>控え<br>0000000000000000000000000000000000                             |
| -カラー(年印刷できません。画像の機幅は最大512ビクセル、透過(日色で<br>- のの機構 (は最大512ビクセル、透過(日色で<br>- ののの機構 (は最大512ビクセル、透過(日色で<br>- ののの機構 (は最大512ビクセル、透過(日色で<br>- ののの機構 (は最大512ビクセル、透過(日色で<br>- ののの<br>- ののの<br>- ののの<br>- ののの<br>- ののの<br>- ののの<br>- ののの<br>- ののののの<br>- のののののののの<br>- のののののののののの                                                                                                    | 表現されます<br>the global standard<br>控え<br>2000000000000000000000000000000000000                          |
| - カラー(年前期できません。 菌像の機幅は最大512ビクセル、 遠慮(日色で<br>印刷イメージ<br>《受付伝票》 《予約伝票》 《予約伝票》                                                                                                    | 表現されます  the global standard  控え  O目 (土) 12:00  OOOOOOOOOOOOOOOOOOOOOOOOOOOOOOOOOO                     |
| PDP-(年前期できません、画像の機幅は最大512ビクセル、透過は日色で      CPI開イメージ      《受付伝票》     《受付伝票》     《予約伝票》     《予約伝票》     《予約伝票》     《予約伝票》     《予約者     》     》     》     》     》     》     》     》     》     》     》     》     》     》     》     》     》     》     》     》     》     》     》     》     》     》     》     》     》     》     》     》     》     》     》     》     》     》     》     》     》     》     》     》     》     》     》     》     》     》     》     》     》     》     》     》     》     》     》     》     》     》     》     》     》     》     》     》     》     》     》     》     》     》     》     》     》     》     》     》     》     》     》     》     》     》     》     》     》     》     》     》     》     》     》     》     》     》     》     》     》     》     》     》     》     》     》     》     》     》     》     》     》     》     》     》     》     》     》     》     》     》     》     》     》     》     》     》     》     》     》     》     》     》     》     》     》     》     》     》     》     》     》     》     》     》     》     《     》     》     》     》     》     》     》     》     》     》     》     》     》     》     》     》     》     》     》     》     》     》     》     》     》     》     》     》     》     》     》     》     》     》     》     》     》     》     》     》     》     》     》     》     》     》     》     》     》     》     》     》     》     》     》     》     》     》     》     》      》     》     》     》     》     》     》      》      》      》      》      》      》      》      》      》      》      》      》      》      》      》      》      》      》      》      》      》      》      》      》      》      》      》      》      》      》      》      》      》      》      》      》      》      》      》      》      》      》      》      》      》      》      》      》      》      》      》      》      》      》      》      》      》      》      》      》      》      》      》      》      》      》      》      》      》      》      》      》      》      》      》      》      》      》      》      》      》      》      》      》      》      》      》      》 | 表現されます<br>the alobal standard<br>控え<br>つつつつつつつつつつつつつ<br>D目(土)12:00<br>つつつつつつつつつつつつつつつつつ<br>D目(土)12:00 |

※印刷には EPSON スマートレシートプリンターが必要となります。

注意

15 プリンタ設定

## - できること -

・プリンタで印刷を行う場合の設定。

初期設定ページの【プリンタ設定】 をクリックし、表示されたプリンタ 設定画面の【プリンタ情報を新規作 成】をクリックします。

**ブリンタ設定の一覧** ブルンダ情報の設定を行います。 対象データはありません。

ブリンタ情報を新規作成

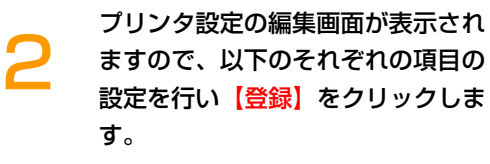

- ・名前(<mark>必須)</mark>
- ・ IP アドレス <mark>(必須)</mark>
- ・デバイス<mark>(必須)</mark>
- ・タイムアウト(必須)

| プリンタ設定の 編集                                           | 1                                     | 任意の名前を設定します。    |
|------------------------------------------------------|---------------------------------------|-----------------|
| ブリンタ情報の設定を行います。                                      |                                       | プリンク設業時に割り振った」D |
| 名前 (必須):                                             |                                       | アドレスを設定します。     |
| IPアドレス <mark>(必須)</mark> :                           | l f                                   |                 |
| デバイス <mark>(必須)</mark> :                             | local_printer                         | デフォルト設定のままで問題あり |
| タイムアウト <mark>(必須)</mark> :                           | 10000 (6~60000)                       | ません。            |
| リストに戻る                                               | דניל                                  | 新               |
| 注意事項<br>・IPアドレスには、レシートブリンタのド、<br>・指定のレシートブリンタ以外へは、EP | メインもしくはIPアドレスを設定してください<br>刷することは出来ません |                 |

## 予約状況

~予約状況の確認を行うことができます~

第2章 予約受付のながれ

予約状況の Top ページでは、「予約状況
 約」「来店」「キャンセル」のそれ
 ぞれの実数値と、「予約フォーム
 URL」「マイページ URL」を確認
 することができます。

また、当日の予約状況を時間軸を基 準にした一覧で確認することができ ます。

| 予約状況       | 予約カレンダー         | 予約情報               | 集計               | メール履歴        | 初期設定         |
|------------|-----------------|--------------------|------------------|--------------|--------------|
| 予約状況       |                 |                    |                  |              |              |
| 予約状況の確認と   | カレンダーからの予約登録    | 禄が行えます。            |                  |              |              |
| 1          | .0月22日 12時02分 時 | 点の予約状況は以下          | の通りです。           | 最新           | 情報を表示        |
|            |                 |                    |                  |              |              |
|            |                 | 予約                 | 来店               |              | キャンセル        |
| 今月         |                 | 0                  | 0                |              | 6            |
| <b>本日</b>  |                 | U                  | U                |              | U            |
| 2013年10    | 月22日(火) 루       |                    | the state        | ※ 前の日 当日     | 次の日次の週       |
| スタッフ       | 10:00 1 合       | 担当の「+」のフ           | アイコンから予          | 約を<br>:30 13 | : 00 13 : 30 |
| +          |                 |                    |                  |              |              |
| 山田太郎       |                 |                    |                  |              |              |
|            |                 |                    |                  |              |              |
|            |                 |                    |                  |              |              |
|            |                 |                    |                  |              |              |
|            |                 |                    |                  |              |              |
|            |                 |                    |                  |              |              |
| <          | 1 1             |                    |                  | 1 1          | I            |
| 天物フォーノロロ   | . Late          |                    |                  | untra /      |              |
| ゴボリノオームURL |                 |                    |                  |              | MPLE         |
|            |                 | web                | リアポリノオーム0        |              | <b>649</b> 0 |
| マイページURL : | http            | ://brovalbox.com/a | sm/reserve/www/n | nypage/      |              |
|            |                 | お客様専               | 用ページの URI        | SAN<br>B     | 4PLE         |
|            |                 | -                  |                  |              |              |

注意
 ※ Internet Explorer8 以下のブラウザでは、一部表示が崩れる場合がございます。
 その場合には、別のブラウザでご確認いただきますようお願い申し上げます。

## 予約カレンダー

~カレンダーからの予約登録を行うことができます~

第2章 予約受付のながれ

予約カレンダーが表示されますの で、予約したいスタッフの欄の 【+】をクリックします。

すでに予約されている情報の変更や 確認を行いたい場合には、それぞれ の色別されたエリアをクリックする ことで編集画面へ移動します。

| 予約状況                           | 予約カレンダー                           | 予約情報                             | 集計         | メール          | 循歷       | 初期設定     |
|--------------------------------|-----------------------------------|----------------------------------|------------|--------------|----------|----------|
| 予約カレンダー                        | _                                 |                                  |            |              |          |          |
| 2013年10月                       |                                   |                                  | 前の         | <u>週 前の日</u> | 当日 次の    | 0日 次の週   |
| スタッフ                           | 10/22(火) 10                       | )/23(水) 10/24(木)                 | 10/25(金) 1 | 10/26(土)     | 10/27(日) | 10/28(月) |
| 山田太郎                           | +<br>10:00~10:30<br>マッサージ<br>横浜花子 | 予約時間     +       メニュー       予約者名 | +          |              |          | +        |
| 益田一郎                           |                                   |                                  | +          |              |          |          |
| 丸山香苗                           |                                   | 予約したい日時.                         | 、スタッフの     |              |          | +        |
| <mark>注意事項</mark><br>・「★」は、来店か | 「完了している予約です                       | 【+】をクリックし<br>t                   | します。       |              |          |          |

## 以下のそれぞれの項目の設定を行い <sub>予約カレンダー</sub> > 予約日時の登録 【次へ】をクリックします。

・スタッフ(<mark>必須</mark>)

2

- ・サービス (必須)
- ・予約日時(必須)
- ·開始時間(必須)

| <b>予</b> 利情報 |                                |             |              |           |
|--------------|--------------------------------|-------------|--------------|-----------|
| スタッフ (必      | 須):                            | 山田太郎        |              | <b>v</b>  |
| サービス (必)     | 須):                            | マッサージ (30分) | こちらのカレンダーか   | ら予約日時     |
| 2013年1       | .0月22日(火)                      |             | の変更が行えます。    |           |
| 予約日時         |                                |             | 予定           |           |
| 10:00        | 10:00 ~ 10:30<br>マッサージ<br>横浜花子 |             | 選択           | <u>選択</u> |
| 10:30        | 選択                             | П г         | 224日         | 選択        |
| 11:00        | 選択                             |             | 予約したい開始時間の【選 | 訳】を       |
| 11:30        | 選択                             |             | クリックします。     | 選択        |
| 12:00        | 選択                             |             | 選択           | 選択        |
| 12:30        | 選択                             |             | 選択           | 選択        |
| 13:00        | 選択                             |             | 選択           | 選択        |
| 13:30        | 選択                             |             | 選択           | 選択        |
| 14:00        | 選択                             |             | 選択           | 選択        |
| 14:30        | 選択                             |             | 選択           | 選択        |
| 15:00        | 選択                             |             | 選択           | 選択        |
| 15:30        | 選択                             |             | 選択           | 選択        |
| 16:00        | 選択                             |             | 選択           | 選択        |
| 16:30        | 選択                             |             | 選択           | 選択        |
| 17:00        | 選択                             |             | 選択           | 選択        |
| ř            | 1                              |             |              |           |
| 21:00        | 選択                             |             | 遥迟           | 選択        |
| 21:30        | 選択                             |             | 選択           | 選択        |

カレンダーに戻る (次へ) 会員予約 (次へ) 一般予約

会員証システムも利用している場合には、 こちらから会員を指定して予約を行ってい ただくことができます。

### 第2章 予約受付のながれ

3

## 予約者情報の登録画面が表示されま

すので、以下の項目の設定を行い 【登録】をクリックします。

### 管理者情報

・コメント

### 予約者情報

- ・お名前
- ・フリガナ
- ・メールアドレス
- ・電話番号
- ・郵便番号
- ・都道府県
- ・住所
- ・生年月日
- ・性別

4

| 予約情報                     |                      |                  |        |
|--------------------------|----------------------|------------------|--------|
| 予約番号:                    | 37620686             |                  |        |
| 受付日時:                    | 2012年03月28日(水) 11:38 |                  |        |
| スタッフ <mark>(必須)</mark> : | 鈴木花子                 |                  |        |
| サービス (必須):               | カラーリング               |                  |        |
| 予約日時 (必須):               | 2012年03月23日(金) 10:00 | ~ 10:30          |        |
| 管理者用情報                   |                      |                  |        |
| - 小火<br>た:               |                      |                  |        |
| 予約者情報                    |                      |                  |        |
| お名前 (必須):                | 佐藤たけし                |                  |        |
| フリガナ:                    | サトウタケシ               |                  |        |
| メールアドレス:                 | satou@brovalbox.com  |                  | ]      |
| 電話番号:                    | 000-000-0000         | (2000-2000-2000) |        |
| 郵便番号:                    | 000-0000             | (xxxx-xxxx)      |        |
| 都道府県:                    | 神奈川県                 |                  |        |
| 住所:                      | 横浜市〇〇区               |                  | (市区町村) |
|                          |                      |                  | (建物ビル) |
| 生年月日:                    | 1985 💙 年 1 💌 月 1     |                  |        |
| 性別:                      | ◎ 男性 ○ 女性            |                  |        |
| 戻る                       |                      |                  | 章章     |

登録した情報の確認画面が表示され ます。 【カレンダーに戻る】をクリックし

予約情報を確認します。

| 予約情報                     |                            |
|--------------------------|----------------------------|
| 予約番号:                    | 37620686                   |
| 受付日時:                    | 2012年03月28日(水) 11.38       |
| スタッフ <mark>(必須)</mark> : | 鈴木花子                       |
| サービス <mark>(必須)</mark> : | カラーリング                     |
| 予約日時 (必須):               | 2012年03月23日(金) 10:00~10:30 |
| 管理者用情報                   |                            |
| コメント:                    |                            |
| 予約者情報                    |                            |
| お名前 (必須):                | 佐藤たけし                      |
| フリガナ:                    | サトウタケシ                     |
| メールアドレス:                 | satou@brovalbox.com        |
| 電話番号:                    | 000-000-0000               |
| 郵便番号:                    | 000-0000                   |
| 都道府県:                    | 神奈川県                       |
| 住所:                      | 横浜市〇〇区                     |
| 生年月日:                    | 1985年01月01日                |
| 性別:                      | 男性                         |
|                          | 印刷カレンダーに戻る                 |
|                          |                            |

第2章 予約受付のながれ

追加した内容が予約カレンダーに表 示されます。

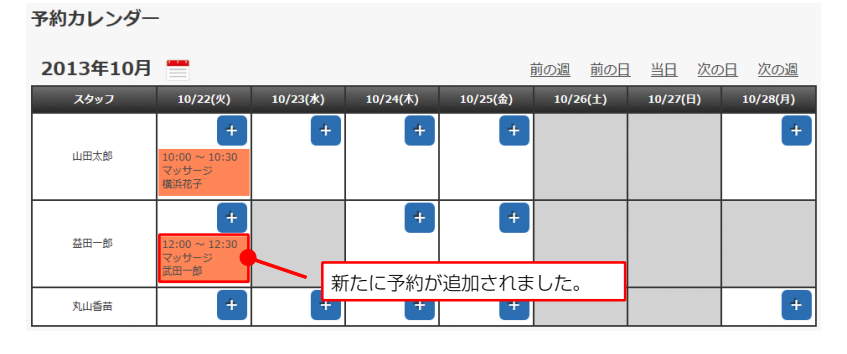

注意 ※ 管理者は過去の日付の予約登録も行うことが

※ 管理者は過去の日付の予約登録も行うことができます。

※ 管理者が予約登録を行う場合には、「必須」項目の入力を省略することができます。

## 予約情報

~予約情報を一覧で確認することができます~

第3章 予約情報の確認

「来店受付」「予約の変更・キャン セル」「予約者情報の更新」「予約 情報の削除」といった操作は全てこ ちらから行うことができます。

操作を行いたい予約の【詳細】をク リックします。

| 予約状況                                              | 予約カレンダー                                          | 予約情報                       | 集計                   | メール履歴                           | 初期設定                |
|---------------------------------------------------|--------------------------------------------------|----------------------------|----------------------|---------------------------------|---------------------|
| 予約情報の一覧                                           | 2<br>2                                           |                            |                      |                                 |                     |
| 予約情報の管理と確                                         | 認、来店処理が行えま                                       | इ वृ                       |                      |                                 |                     |
| 予約日:                                              |                                                  | ▼ 年 ▼ 月                    | ▶ 🗄 🗮                |                                 |                     |
| 受付日:                                              |                                                  | ▼年 ▼月                      | ▼ 🗄 🔚                |                                 |                     |
| 予約番号:<br>予約区分:                                    |                                                  |                            |                      | 項目を<br>を行う                      | き指定して検索<br>うことができま  |
| スタッフ:                                             |                                                  |                            |                      | ⊸ す。                            |                     |
| サービス:                                             |                                                  |                            |                      | ~                               |                     |
| 予約者名:                                             |                                                  |                            |                      |                                 |                     |
| 官理 <b>有</b> ;                                     |                                                  |                            |                      | •                               |                     |
| \$                                                | עי                                               | 検                          | я<br>Я               | ×E                              |                     |
| 検索結果 229件中                                        | 1~20件を表示                                         | 1 2                        | 3 4 5 6              | 789                             | 10 > >>             |
| <u>予約日時▼</u> 愛<br>2013/10/22 201<br>12:00 ~ 12:30 | <u>初日時</u> 予約番号<br>13/10/22<br>12:36<br>17898798 | デフォルトでは<br>表示されますの         | 全ての予約情報カ<br>で、本日分を確認 | べ <b>首冬 (会員番号)</b><br>ス<br>武田一郎 | <u>管理者</u> 詳細<br>詳細 |
| 2013/10/22 201<br>10:00 ~ 10:30                   | 13/10/22 20659057<br>12:26                       | したい場合はこうます。                | ちらをクリックし             | ノ横浜花子                           | 詳細                  |
| <mark>注意事項</mark><br>・予約区分や予約情<br>・「本日」を表示す       | 青報を変更する場合は、<br>すると本日分の予約情報                       | 、「詳細」から行なって<br>服のみ表示します。解除 | 詳細情報の確認<br>付はこちらから   | ⅔・変更、予約(<br>行います。               | の受                  |
|                                                   |                                                  |                            |                      |                                 |                     |

2

選択した予約の詳細内容を確認する ことができます。

#### 予約情報の詳細

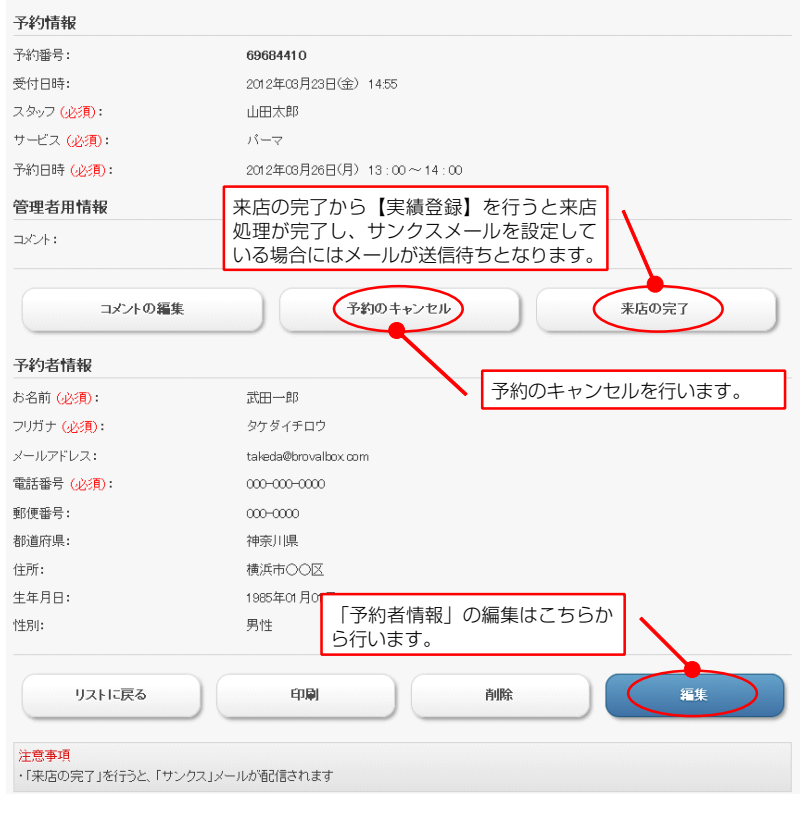

## 集計

3

~予約情報の集計を確認することができます~

「月・日・曜日」「スタッフ・サー ビス」「性別・年代」のそれぞれの カテゴリで予約状況の集計を確認す ることができます。

| 予約状況      | 予約カレンダー | 予約情報    | 集計      | メール履歴 | 初期設定 |
|-----------|---------|---------|---------|-------|------|
| 集計        |         |         |         |       |      |
| 予約情報の集計を行 | います。    |         |         |       |      |
| 予約情報の集計   | ŀ       |         |         |       |      |
| 月・日・曜日の   | 集計      |         |         |       |      |
| スタッフ・サー   | ビスの集計   | いずれかの項目 | を選択します。 | •     |      |
| 性別・年代の集   | at 🛛    |         |         |       |      |

選択した項目の集計内容を表示しますので、「集計」の項目のいずれかまたは全てにチェックを入れ【表示】をクリックします。

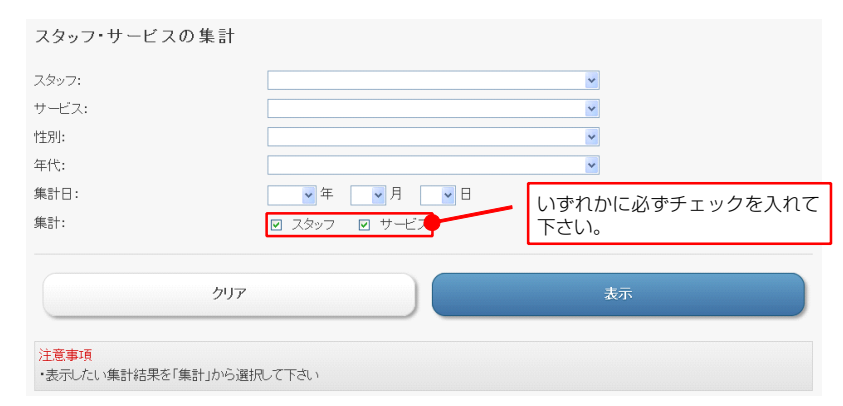

選択した項目の「予約」「来店」 「キャンセル」のそれぞれについて 集計結果が表示されます。

| スタッフの集計                       |                                        |                                                                |                                        |
|-------------------------------|----------------------------------------|----------------------------------------------------------------|----------------------------------------|
| スタッフ                          | 予約                                     | 来店                                                             | キャンセル                                  |
| 山田太郎                          | 2                                      | 0                                                              | 0                                      |
| 鈴木花子                          | 3                                      | 0                                                              | 1                                      |
| 合計                            | 5                                      | 0                                                              | 1                                      |
| サービスの集計<br>サービス<br>カット<br>バーマ | それぞれの数<br>よって、予約<br>約-1、来店+<br>-1、キャンセ | (値は最終の実績を表して<br>りに対して来店処理がさ<br>- 1 」となり、キャンセル<br>2ル+1 」と集計されます | こおります。<br>された場合には「予<br>しの場合には「予約<br>す。 |
| スカルブチュア                       | 1                                      | 0                                                              | 0                                      |
| 승라                            | 5                                      | 0                                                              | 1                                      |

## メール履歴

~自動配信されたメールの履歴を確認することができます~

第 5 章 メール履歴の確認

「予約完了、予約キャンセル、来店 日の事前お知らせ、サンクス」の各 自動配信メールの配信履歴を確認す ることができます。

| 予約状況                                                      | 予約カレ                          | ンダー                                       | 予約情報                                                          | 集計                                       | メール履                                  | 夏歴 初期                                     | 服設定                   |
|-----------------------------------------------------------|-------------------------------|-------------------------------------------|---------------------------------------------------------------|------------------------------------------|---------------------------------------|-------------------------------------------|-----------------------|
| メール履歴の                                                    | 一覧                            |                                           |                                                               |                                          |                                       |                                           |                       |
| 自動配信メールの                                                  | 配信履歴                          |                                           |                                                               |                                          |                                       |                                           |                       |
| 配信日:                                                      |                               |                                           | ▼ 年 ▼ 月                                                       |                                          |                                       |                                           |                       |
| 配信の種類:                                                    |                               |                                           |                                                               |                                          | ~                                     |                                           |                       |
| 予約日:                                                      |                               |                                           | ∨ 年 ∨ 月                                                       | ▼ 🗄 🗮                                    |                                       |                                           |                       |
| 予約番号:                                                     |                               |                                           |                                                               |                                          |                                       |                                           |                       |
| 予約者名:                                                     |                               |                                           |                                                               |                                          |                                       |                                           |                       |
|                                                           |                               |                                           |                                                               |                                          |                                       |                                           |                       |
|                                                           |                               |                                           |                                                               |                                          |                                       |                                           |                       |
|                                                           | ク                             | リア                                        | )                                                             |                                          | 検索                                    |                                           |                       |
|                                                           | <i>^</i>                      | ህም                                        |                                                               |                                          | 検索                                    |                                           |                       |
| 配信日▼                                                      | ク<br>配信の種類                    | リア<br>予約 <del>番号</del>                    | 予約日時                                                          | 24997                                    | 検索<br>サービス                            | 予約者名                                      | 再送                    |
| <b>₩त्ता</b> ▼<br>2013/10/16 13:03                        | ク<br>配信の種類<br>予約キャンセル         | リア<br>予約番号<br>15973078                    | <u>予約日時</u><br>2013/10/17 13:00                               | <b>スタッフ</b><br>山田太郎                      | 検索<br>サービス<br>マッサージ                   | <b>予約者名</b><br>山田太郎                       | 再送                    |
| <b>赵信日▼</b><br>2013/10/16 13:03<br>2013/10/16 13:02       | ク<br>配信の種類<br>予約キャンセル<br>予約完了 | <b>ジア</b><br>予約番号<br>15973078<br>15973078 | <b>予約日時</b><br>2013/10/17 13:00<br>2013/10/17 13:00           | スタッフ       山田太郎                          | 検索<br>サービス<br>マッサージ<br>マッサージ          | <b>予約者名</b><br>山田太郎<br>山田太郎               | <b>再送</b><br>再送<br>再送 |
| <b>赵信日▼</b><br>2013/10/16 13:03<br>2013/10/16 13:02       | ク<br>配信の接類<br>予約キャンセル<br>予約完了 | <b>予約番号</b><br>15973078<br>15973078       | <u>予約日時</u><br>2013/10/17 13:00<br>2013/10/17 13:00           | <b>スタッフ</b><br>山田大部<br>山田大部              | 検索<br>サービス<br>マッサージ<br>マッサージ          | <b>予約者名</b><br>山田太郎<br>山田太郎               | 再送<br>再送              |
| <mark>환유日▼</mark><br>2013/10/16 13:03<br>2013/10/16 13:02 | ク<br>配信の種類<br>予約キャンセル<br>予約完了 | <b>予約番号</b><br>15973078<br>15973078       | <u>予約日時</u><br>2013/10/17 13:00<br>2013/10/17 13:00<br>履歴の保存其 | スタッフ       山田太郎       山田太郎       間間は、「初期 | 検索<br>サービス<br>マッサージ<br>マッサージ<br>記定>メー | <del>予約者名</del><br>山田太郎<br>山田太郎<br>川基本設定」 | <b>再送</b><br>再送<br>再送 |

- 目ノート
  - ・再送を行ったメールの履歴は残りません。
  - ・スタッフとサービスのみに通知されるメールの履歴は保存されません。
  - ・再送で送られるメール内容は、自動配信された時のデータではなく、再送時の最新データで送信されます。
  - ・保存期間を過ぎたメールは、1日1回AM2:00に自動削除されます。

## 業種別設定の参考例

~設定の一例をご紹介いたします~

削除

編集 削除

上へ

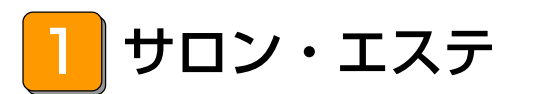

### - 適 応 業 種 --

・エステサロン、ネイルサロン、マッサージ、美容室、理容室など

### ≪設定例① 美容サロン≫

(条件:カテゴリを2つ作成して分類。スタッフは3名。)

初期設定ページの<mark>【カテゴリ設定】</mark> をクリックし、カテゴリ情報の設定 を行います。

例では「カットコース」「ネイルコ ース」を作成しました。

| 初期設定ページに戻り【スタッフ設 |
|------------------|
| 定】をクリックし、スタッフ情報の |
| 設定を行います。         |

例では「スタッフ A」「スタッフ B」「スタッフ C」を作成しまし た。

|                 | カテゴリ情報 | 服を新規作成 |           |                    |          |           |           |
|-----------------|--------|--------|-----------|--------------------|----------|-----------|-----------|
|                 |        |        |           |                    |          |           |           |
|                 |        |        |           |                    |          |           |           |
| スタッフ設定の一覧       |        |        |           |                    |          |           |           |
| スタッフ情報の設定を行います。 |        |        |           |                    |          |           |           |
| スタッフ名           | 公開区分   | 予約提供数  | 予定        | 紹介                 | 移動       | 編集        | 前順論       |
| スタッフA           | 公開     | 3      | <u>予定</u> | <u>紹介</u><br>(非公開) | <u> </u> | <u>編集</u> | <u>削除</u> |
| スタッフB           | 公開     | 3      | 予定        | 紹介                 | 10 TA    | 編集        | 首耶余       |

公園区分

公開

公開

予定

紹介

노스

編集

削除

| フクシーフト主も | 2だ新期化成。 |  |  |
|----------|---------|--|--|

スタッフ情報を新規作成

注意事項 ・指定日毎に予定を設定したい場合は、「予定」から情報を登録してください

スタッフロ

3

初期設定ページに戻り【サービス設 定】をクリックし、サービス情報の 設定を行います。

例では「カット」「カット&パー マ」「デザインネイル」「スカルプ チュア」を作成しました。

| サービ | ス診 | 定の | 一覧 |
|-----|----|----|----|

カテゴリ設定の一覧

カテゴリ情報の設定を行います。

カテゴリ名

カットコース

ネイルコース

サービス情報の設定を行います。

| サービス名                      | 公開区分 | 所要時間 | 表示色          | 開始時間 | 紹介                 | 移動        | 編集        | 削除           |
|----------------------------|------|------|--------------|------|--------------------|-----------|-----------|--------------|
| לאיל                       | 公開   | 30 分 |              | 開始時間 | <u>紹介</u><br>(非公開) | <u> </u>  | <u>編集</u> | <u>illîk</u> |
| カット&パーマ                    | 公開   | 90 分 |              | 開始時間 | <u>紹介</u><br>(非公開) | <u> </u>  | <u>編集</u> | <u>削除</u>    |
| デザインネイル                    | 公開   | 45 分 |              | 開始時間 | <u>紹介</u><br>(非公開) | <u> </u>  | <u>編集</u> | <u>Ř118:</u> |
| スカルプチュア                    | 公開   | 60 分 |              | 開始時間 | <u>紹介</u><br>(非公開) | <u>FV</u> | <u>編集</u> | <u>HURA</u>  |
|                            |      |      |              |      |                    |           |           |              |
| 44 127 48 117 5 18 19/6 rt |      |      |              |      |                    |           |           |              |
|                            |      |      | 2.7017061FPA |      |                    |           |           |              |

注意事項

・予約開始時間を個別に設定したい場合は、「開始時間」から情報を登録してください

続いて、1~3で作成した「カテゴ リ」「サービス」「スタッフ」の関 連付けを行います。 初期設定ページに戻り【メニュー設 定】をクリックし、予約メニューの 組み合わせの設定を行います。

編集画面でスタッフ A、B、C がそ れぞれ対応できるサービスを選択し ます。

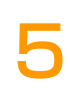

4

続いて「カテゴリ」と「スタッフ」 の関連付けを行いますので、「4」 の【カテゴリを関連付ける】をクリ ックします。

編集画面でカテゴリに関連付けるス タッフを選択します。

1~5 までの設定は、右図のように 分類され登録されます。

| スタッフ名 | 対応サービス名                     | £1         |
|-------|-----------------------------|------------|
| スタッフA | カット、カット&パーマ                 | 編集         |
| スタッフB | デザインネイル、スカルプチュア             | <u>編</u> # |
| マタッフロ | カット カット&パーマ デザインネイル スカルブチュア | 編集         |

#### メニュー 設定 〉カテゴリの 一覧

予約メニューのカテゴリの組み合わせの設定を行います。

| カテゴリ名  | 対応スタッフ名      | 編集        |
|--------|--------------|-----------|
| カットコース | スタップA スタップO  | <u>編集</u> |
| ネイルコース | スタッフB, スタッフC | <u>編集</u> |
|        |              |           |
|        |              |           |
|        | メニュー設定に戻る    |           |

| カテゴリ                    | スタッフ  | サービス               |
|-------------------------|-------|--------------------|
| <b>カットコーフ</b>           | スタッフA | カット<br>カット&パーマ     |
| Y-L460                  | スタッフC | カット<br>カット&パーマ     |
| さくルコーフ                  | スタッフB | デザインネイル<br>スカルプチュア |
| ~1 <i>W</i> J <b>-X</b> | スタッフC | デザインネイル<br>スカルプチュア |

予約フォームでは選択されたメニュ ーに対して、該当する項目が表示さ れるようになります。

| 予約情報の選択 |        |   |
|---------|--------|---|
| コース:    | カットコース | * |
| メニュー:   | カット    | * |
| スタッフ:   | スタッフA  | ~ |

| 予約日日    | 時の選択         |              |              |              |              |              |              |
|---------|--------------|--------------|--------------|--------------|--------------|--------------|--------------|
| 日時      | 09/25<br>(火) | 09/26<br>(水) | 09/27<br>(木) | 09/28<br>(金) | 09/29<br>(土) | 09/30<br>(日) | 10/01<br>(月) |
| 10:00   |              | 0            | 0            | 0            |              |              | 0            |
| 11 : 00 |              | 0            | 0            | 0            |              |              | 0            |
| 12 : 00 |              | 0            | 0            | 0            |              |              | 0            |

削除

前除

削除

<u>削除</u>

<u>削除</u>

<u>削除</u>

<u>制除</u> 利除 <u>削除</u> 削除

# 2 スクール・教室

### - 適 応 業 種 -

・料理教室、英会話スクールなど

### ≪設定例① 料理教室≫

(条件:カテゴリを2つ作成して分類。スタッフをコースに置き換えて運用した場合。)

初期設定ページの【カテゴリ設定】 をクリックし、カテゴリ情報の設定 を行います。

例では「クッキングコース」「1 Day レッスン」を作成しました。

初期設定ページに戻り【スタッフ設 定】をクリックし、スタッフ情報の 設定を行います。

例では「基本のクッキング」「ブレ ッドコース」「スウィーツコース」 「体験レッスン」を作成しました。

| クッキングコース        | 公開   | <u> </u> | <u>編集</u> | ĺ |
|-----------------|------|----------|-----------|---|
| カテゴリ名           | 公開区分 | 移動       | 編集        | I |
| カテゴリ情報の設定を行います。 |      |          |           |   |
| カテゴリ設定の一覧       |      |          |           |   |

|             |    | <u> </u> |           |     |  |  |
|-------------|----|----------|-----------|-----|--|--|
| 1Dayレッスン    | 公開 | <u> </u> | <u>編集</u> | 前耶念 |  |  |
|             |    |          |           |     |  |  |
|             |    |          |           |     |  |  |
| カテゴリ情報を新規作成 |    |          |           |     |  |  |
|             |    |          |           |     |  |  |

### スタッフ設定の一覧

スタッフ情報の設定を行います。

| スタッフ名            | 公開区分 | 予約提供数 | 予定        | 紹介                 | 移動                   | 編集        | 削除             |
|------------------|------|-------|-----------|--------------------|----------------------|-----------|----------------|
| 基本のクッキング         | 公開   | 3     | <u>予定</u> | <u>紹介</u><br>(非公開) | <u>F</u> ^           | <u>編集</u> | <u>Ř IIDA</u>  |
| ブレッドコース          | 公開   | 3     | 予定        | <u>紹介</u><br>(非公開) | <u>+~</u> <u>F</u> ^ | <u>編集</u> | <u>HIR</u>     |
| スウィーツコース         | 公開   | 3     | <u>予定</u> | <u>総介</u><br>(非公開) | <u> </u>             | <u>編集</u> | 削除             |
| 体験レッスン           | 公開   | 3     | <u>予定</u> | <u>紹介</u><br>(非公開) | <u>+~</u>            | <u>編集</u> | <u>A III A</u> |
| フクルール年期のために相称では、 |      |       |           |                    |                      |           |                |

・指定日毎に予定を設定したい場合は、「予定」から情報を登録してください

| サービ    | ス名   | 公開区分 | 所要時間 | 表示色 | 開始時間 | 紹介                  | 移動                   |
|--------|------|------|------|-----|------|---------------------|----------------------|
| 基本の    | 和食   | 公開   | 60 分 |     | 開始時間 | <u>紹介</u><br>(非公開)  | <u>F</u>             |
| スピードク  | キング  | 公開   | 60 分 |     | 開始時間 | <u>紹介</u><br>(非公開)  | <u> </u>             |
| 大人のクッ  | キング  | 公開   | 90 分 |     | 開始時間 | <u>紹介</u><br>(非公開)  | <u> </u>             |
| 初組     | ę    | 公開   | 60 分 |     | 開始時間 | <u>紹介</u><br>(非公開)  | <u>+~</u> <u>F</u> ^ |
| 中級     | ŧ    | 公開   | 60 分 |     | 開始時間 | <u>紹介</u><br>(非公開)  | <u>FU PU</u>         |
| 上紙     | 5    | 公開   | 60 分 |     | 開始時間 | <u>紹介</u><br>(非公開)  | <u> 보스 下스</u>        |
| カフェデキ  | ゲート  | 公開   | 60 分 |     | 開始時間 | <u>紹介</u><br>(非公開)  | <u>+~</u> <u>F</u> ^ |
| ホールク   | ·-+  | 公開   | 60 分 |     | 開始時間 | <u>紹介</u><br>(非公開)  | <u> </u>             |
| 和菓     | 7    | 公開   | 60 分 |     | 開始時間 | <u>紹介</u><br>(非公開)  | <u> </u>             |
| 旬の素材を使 | った料理 | 公開   | 60 分 |     | 開始時間 | <u>紹介</u><br>(3時公開) | <u>FV</u>            |

# 3

2

初期設定ページに戻り【サービス設 定】をクリックし、サービス情報の 設定を行います。

例では「基本の和食」「スピードク ッキング」「大人のクッキング」 「初級」「中級」「上級」「カフェ デザート」「ホールケーキ」「和菓 子」「旬の食材を使った料理」を作 成しました。 続いて、1~3で作成した「カテゴ リ」「サービス」「スタッフ」の関 連付けを行います。 初期設定ページに戻り【メニュー設 定】をクリックし、予約メニューの 組み合わせの設定を行います。

4

編集画面で「基本のクッキング」 「ブレッドコース」「スウィーツコ ース」「体験レッスン」のそれぞれ に対応するサービスを選択します。

続いて「カテゴリ」と「スタッフ」 の関連付けを行いますので、「4」 の【カテゴリを関連付ける】をクリ ックします。

編集画面でカテゴリに関連付けるス タッフ(ここではコース名)を選択 します。

1~5 までの設定は、右図のように 分類され登録されます。

| ×37.74   | 対応サービス名                  | [[]] 編集 |
|----------|--------------------------|---------|
| 基本のクッキング | 基本の和食、スピードクッキング、大人のクッキング | 編集      |
| ブレッドコース  | 初級. 中級. 上級               | 編集      |
| スウィーツコース | カフェデザート, ホールケーキ, 和菓子     | 編集      |
| 体験レッスン   | 旬の素材を使った料理               | 編集      |

### メニュー 設定 > カテゴリの 一覧

予約メニューのカテゴリの組み合わせの設定を行います。

| カテゴリ名    | 対応スタッフ名                     | 編集 |
|----------|-----------------------------|----|
| クッキングコース | 基本のクッキング. ブレッドコース. スウィーツコース | 編集 |
| 1Dayレッスン | 体験レッスン                      | 編集 |
|          |                             |    |
|          |                             |    |
|          | メニュー設定に戻る                   |    |
|          |                             |    |

| カテゴリ       | スタッフ              | サービス                           |
|------------|-------------------|--------------------------------|
|            | 基本のクッキ <b>ング</b>  | 基本の和食<br>スピードクッキング<br>大人のクッキング |
| クッキングコース   | ブレッドコース           | 初級<br>中級<br>上級                 |
|            | スウィーツコース          | カフェデザート<br>ホールケーキ<br>和菓子       |
| 1 Day レッスン | 初めての方限定<br>体験レッスン | 旬の素材を使った料理                     |

初期設定ページに戻り【サイト設 定】をクリックし、予約フォームの 表示設定を行います。

例では以下のように変更しました。 スタッフの名称:コース サービスの名称:レッスン (\*)

### サイト設定の編集

予約フォームのデザインや表示項目の設定を行います。

#### 表示設定

| 営業時間の基準 <mark>(必須)</mark> :  | 10 • 00 • ~ 20 • 00 • |
|------------------------------|-----------------------|
| カテゴリの名称 <mark>(必須)</mark> :  | カテゴリ                  |
| スタッフの名称 ( <mark>必須)</mark> : | ג-ב                   |
| サービスの名称 <mark>(必須)</mark> :  | レッスン                  |
| 予約日時の名称 (必須):                | 予約日時                  |
| 予約者の名称 (必須):                 | 予約者                   |

予約フォームでは選択されたメニュ ーに対して、該当する項目が表示さ れるようになります。

| 予約情報の選択 |          |   |
|---------|----------|---|
| カテゴリ:   | クッキングコース | ~ |
| レッスン:   | 基本の和食    | * |
| コース:    | 基本のクッキング | * |

| ▋予約日■   | 時の選択         |              |              |              |              |              |              |
|---------|--------------|--------------|--------------|--------------|--------------|--------------|--------------|
| 日時      | 09/25<br>(火) | 09/26<br>(水) | 09/27<br>(木) | 09/28<br>(金) | 09/29<br>(土) | 09/30<br>(日) | 10/01<br>(月) |
| 10:00   |              | 0            | 0            | 0            |              |              | 0            |
| 11 : 00 |              | 0            | 0            | 0            |              |              | 0            |
| 12:00   |              | 0            | 0            | 0            |              |              | 0            |

! 注意

8

\* ここで変更した内容は予約フォームに反映されます。

管理者の画面上の表示は変更されませんのでご注意下さい。

### ≪設定例② 英会話教室≫

### (条件:スタッフをコースに置き換えて運用。メニューの表示順を変更する場合。)

初期設定ページの【予約受付設定】 をクリックし、予約受付設定の編集 を行います。

例ではカテゴリを使用しないためカ テゴリ選択を「表示しない」、メニ ューの表示順を「カテゴリ→サービ ス→スタッフ」に変更しました。 (\*)

設定が完了したら【登録】をクリッ クします。

| 圣约英付孙宁小炉集                   |                                    |
|-----------------------------|------------------------------------|
| ゴギリ文门設たり棚未                  |                                    |
| 予約の受付条件の設定を行います。            |                                    |
| 予約受付期間 (必須):                | 1 日前から 30 日間 (0日は当日)               |
| キャンセル受付 <mark>(必須</mark> ): | ⊙ 許可する ○ 許可しない                     |
| キャンセル受付期間 (必須):             | 3 日前 (0日(は当日)                      |
| 変更受付 <mark>(必須)</mark> :    | ● 許可する ○ 許可しない                     |
| 変更受付期間 <mark>(必須)</mark> :  | 1 日前 (0日は当日)                       |
| 予約時間の区切り:                   | 15 🗸 分                             |
| カテゴリ選択:                     | ○ 表示する ● 表示しない                     |
| スタッフ選択:                     | <ul> <li>● 表示する ○ 表示しない</li> </ul> |
| サービス選択:                     | <ul> <li>● 表示する ○ 表示しない</li> </ul> |
| メニューの表示順:                   | ○ カテゴリ→スタッフ→サービス  ⊙ カテゴリ→サービス→スタッフ |
|                             |                                    |
| クリア                         | ±<br>€<br>#<br>©                   |

#### 注音東頂

スタッフ設定の一覧

・複数登録されている場合、カテゴリ選択やスタッフ選択、サービス選択は非表示にできません してはいるすないでいる。 ・メニューの表示制を変更すると、関連付けられているメニュー(カテゴリ)が初期化されます ・メニューの関連付けは、「メニュー設定」で行なってください

初期設定ページに戻り【サービス設 定をクリックし、サービス情報の 設定を行います。

例では「初心者コース」「中級者コ ース」「TOEIC 対策コース」を作 成しました。

| 5 C.A.     | 公開区分                           | 所要時間                                                      | 表示色                                                                                                    | 開始時間                                                                                                    | 紹介                                                                                                    | 移動                                                                                                    | 編集                                                                                                    | 副                                                                                                    |
|------------|--------------------------------|-----------------------------------------------------------|----------------------------------------------------------------------------------------------------|----------------------------------------------------------------------------------------------------|----------------------------------------------------------------------------------------------------|----------------------------------------------------------------------------------------------------|----------------------------------------------------------------------------------------------------|----------------------------------------------------------------------------------------------------|
| 初心者コース     | 公開                             | 60 分                                                      |                                                                                                    | 開始時間                                                                                                    | <u>紹介</u><br>(非公開)                                                                                                    | <u> </u>                                                                                                    | <u>編集</u>                                                                                                    | 削                                                                                                    |
| 中級者コース     | 公開                             | 60 分                                                      |                                                                                                    | 開始時間                                                                                                    | <u>紹介</u><br>(非公開)                                                                                                    | <u>+~ T~</u>                                                                                                    | <u>編集</u>                                                                                                    | <u>11</u>                                                                                                    |
| TOEIC対策コース | 公開                             | 90 分                                                      |                                                                                                    | 開始時間                                                                                                    | 紹介                                                                                                    | Ŀ٨                                                                                                    | 編集                                                                                                    | 削                                                                                                    |
|            | 初心者コース<br>中級者コース<br>TOEEC対策コース | 初レ者コース     公開       中枢者コース     公開       TOELO対策コース     公開 | 初心者コース         公開         60分           中総者コース         公間         60分           TOEIDが第コース         公間         90分 | 初心者コース         公開         60 分            中総者コース         公開         60 分             TOEIC対理コース         公開         90 分 | 初心者コース         公司         60 分         回該計算           中核者コース         公司         60 分         回該計算           TOEICが接コース         公司         90 分         回該計算 | 初心者コース         公開         60 分         回転時間         保護人間)           中核者コース         公開         60 分         回転時間         (詳公開)           TOEID71東コース         公開         90 分         回転時間         (詳公開) | 初心者コース     公開     60 分     回転時間     経行<br>(非公開)     正へ       中総者コース     公開     00 分     回転時間     (第公開)     上へ工へ       TOEDC対策コース     公開     90 分     回転時間     (第公用)     上へ工へ | 初心者コース     公司     60 分     回数時間     経行<br>(非公司)     下へ     編集       中総者コース     公司     60 分     回数時間     第公司     上へ下へ     編集       TOEIC/打装コース     公司     90 分     回数時間     経行<br>(非公司)     上へ下へ     編集 |

初期設定ページに戻り【スタッフ設 定をクリックし、スタッフ情報の 設定を行います。

例では「初心者コース【月・水・ 金】」「中級者コース【月~土】」 「TOEIC 対策【土曜日】」を作成 しました。

| スタッフ名         | 公開区分      | 予約提供数           | 予定        | 紹介                 | 移動       | 編集        | 削除           |
|---------------|-----------|-----------------|-----------|--------------------|----------|-----------|--------------|
| 初心者コース【月・水・金】 | 公開        | 3               | <u>予定</u> | <u>紹介</u><br>(非公開) | <u> </u> | <u>編集</u> | 削除           |
| 中級者コース【月~土】   | 公開        | 3               | 予定        | <u>紹介</u><br>(非公開) | ±∧ T∧    | <u>編集</u> | <u>A IBA</u> |
| TOEIC対策【土曜日】  | 公開        | 3               | 予定        | <u>紹介</u><br>(非公開) | <u> </u> | <u>編集</u> | 削除           |
|               |           |                 |           |                    |          |           |              |
|               | フ 白 つ 林志は | 四本 純 十日 休 古     |           |                    |          |           |              |
|               | 人メソ ノ 旧 打 | K C 7013761FP/4 |           |                    |          |           |              |

続いて、2、3で作成した「サービ ス」「スタッフ」の関連付けを行い 子約メニューの組み合わせの設定を行います ます。 初期設定ページに戻り【メニュー設

4

定をクリックし、予約メニューの 組み合わせの設定を行います。

編集画面で「初心者コース【月・ 水・金】」「中級者コース【月~ 土】」「TOEIC 対策【土曜日】」 のそれぞれに対応するサービスを選 択します。

メニュー設定の一覧

| スタッフ名         | 対応サービス名    | 編集        |
|---------------|------------|-----------|
| 初心者コース【月・水・金】 | 初心者コース     | <u>編集</u> |
| 中級者コース【月~土】   | 中級者コース     | <u>編集</u> |
| TOEIC対策【十曜日】  | TOEIC対策コース | 編集        |

1~4までの設定は、右図のように 分類され登録されます。

例では以下のように変更しました。

表示設定を行います。

スタッフの名称:コース

(\*)

サービスの名称:レッスン

| カテゴリ | スタッフ              | サービス        |
|------|-------------------|-------------|
| _    | 初心者コース<br>【月・水・金】 | 初心者コース      |
| _    | 中級者コース<br>【月〜土】   | 中級者コース      |
| _    | TOEIC 対策<br>【土曜日】 | TOEIC 対策コース |

#### 初期設定ページに戻り【サイト設 サイト設定の編集 定をクリックし、予約フォームの

予約フォームのデザインや表示項目の設定を行います。

### 表示設定

営業時間の基準 (必須): カテゴリの名称 (必須): スタッフの名称 (必須): サービスの名称 <mark>(必須)</mark>: 予約日時の名称 (必須): 予約者の名称 (必須):

| 10 • 00 • ~ 20 • 00 • |
|-----------------------|
| カテゴリ                  |
| コース                   |
| レッスン                  |
| 予約日時                  |
| 予約者                   |

~

~

予約フォームでは選択されたメニュ 予約情報の選択 ーに対して、該当する項目が表示さ れるようになります。 レッスン: コース:

| 初心者コース        |
|---------------|
| 如心老コーフ【日・水・今】 |
|               |

| 予約日日    | 時の選択         |              |              |              |              |              |              |
|---------|--------------|--------------|--------------|--------------|--------------|--------------|--------------|
| 日時      | 09/25<br>(火) | 09/26<br>(水) | 09/27<br>(木) | 09/28<br>(金) | 09/29<br>(土) | 09/30<br>(日) | 10/01<br>(月) |
| 10:00   |              | 0            | 0            | 0            |              |              | 0            |
| 11 : 00 |              | 0            | 0            | 0            |              |              | 0            |
| 12 : 00 |              | 0            | 0            | 0            |              |              | 0            |
| 12:00   |              | 0            | 0            | 0            |              |              | 0            |

### 注意

ここで変更した内容は予約フォームに反映されます。 \*

管理者の画面上の表示は変更されませんのでご注意下さい。

# 3 クリニック・医療系

### - 適 応 業 種 -

・歯科医院・小児科・動物病院など

### ≪設定例① 歯科医院≫

2

### (条件:サービス内容によって、対応できるスタッフが異なる場合。)

初期設定ページの【予約受付設定】 をクリックし、予約受付設定の編集 を行います。

例ではカテゴリを使用しないためカ テゴリ選択を「表示しない」、メニ ューの表示順を「カテゴリ→サービ ス→スタッフ」に変更しました。 (\*)

設定が完了したら<mark>【登録】</mark>をクリッ クします。

| クリア                           |                  | 登録               |  |
|-------------------------------|------------------|------------------|--|
| メニューの表示順:                     | ○ カテゴリ→スタッフ→サービス | ⊙ カテゴリ→サービス→スタッフ |  |
| サービス選択:                       | ⊙ 表示する ○ 表示しない   |                  |  |
| スタッフ選択:                       | ⊙ 表示する ○ 表示しない   |                  |  |
| カテゴリ選択:                       | ○ 表示する ● 表示しない   |                  |  |
| 予約時間の区切り:                     | 15 🖌 🖌           |                  |  |
| 変更受付期間 (必須):                  | 1 日前 (0日(は当日)    |                  |  |
| 変更受付 <mark>(必須)</mark> :      | ⊙ 許可する ○ 許可しない   |                  |  |
| キャンセル受付期間 <mark>(必須)</mark> : | 3 日前 (0日は当日)     |                  |  |
| キャンセル受付 <mark>(必須)</mark> :   | ⊙ 許可する ○ 許可しない   |                  |  |
| 予約受付期間 (必須):                  | 1 日前から 30        | 日間 (0日は当日)       |  |
| 予約の受付条件の設定を行います。              |                  |                  |  |
|                               |                  |                  |  |

(複数登録なれている場合、カテゴリ選択やスタッブ選択、サービス選択は非表示にできません・ ・メニューの表示順を変更すると、関連付けられているメニュー(カテゴリ)が初期化されます ・メニューの関連付けれて、「メニュー設定」で行なってください

#### サービス設定の一覧

サービス情報の設定を行います

初期設定ページに戻り【サービス設 定】をクリックし、サービス情報の 設定を行います。

例では「初診」「再診」「定期検 診」「審美歯科」を作成しました。

| サービス名 | 公園区分 | 所要時間  | 表示色   | 開始時間 | 1654               | 移動         | 編集        | AUA       |
|-------|------|-------|-------|------|--------------------|------------|-----------|-----------|
| 和刀能会  | 公開   | 30 分  |       | 開始時間 | 《非公開》              | <u> </u>   | <u>編集</u> | 削         |
| 再診    | 公開   | 30 分  |       | 開始時間 | <u>紹介</u><br>(非公開) | <u> </u>   | <u>編集</u> | <u>10</u> |
| 定期検診  | 公開   | 30 分  |       | 開始時間 | <u>紹介</u><br>(非公開) | <u> </u>   | <u>編集</u> | <u>iu</u> |
| 審美歯科  | 公開   | 45 分  |       | 開始時間 | <u>紹介</u><br>(非公開) | <u>+</u> ~ | <u>編集</u> | <u>10</u> |
|       |      |       |       |      |                    |            |           |           |
|       | サー   | ビス情報を | を新規作成 |      |                    |            |           |           |

編集

編集

編集

編集

3

初期設定ページに戻り【スタッフ設 定】をクリックし、スタッフ情報の 設定を行います。

例では「担当医 A」「担当医 B」 「担当医 C」を作成しました。

| <br>スタッフ名 | 公開区分        | 予約提供数         | 予定        | 紹介                 | 移動            | 編集        |  |
|-----------|-------------|---------------|-----------|--------------------|---------------|-----------|--|
| 担当医A      | 公開          | 3             | <u>予定</u> | <u>紹介</u><br>(非公開) | <u> </u>      | <u>編集</u> |  |
| 担当医B      | 公開          | 3             | <u>予定</u> | <u>紹介</u><br>(非公開) | <u>+~ F</u> ~ | <u>編集</u> |  |
| 担当医C      | 公開          | 3             | <u>予定</u> | <u>紹介</u><br>(非公開) | <u>+~</u>     | <u>編集</u> |  |
|           |             |               |           |                    |               |           |  |
|           | フクルーチョ      | 吃新知作成         |           |                    |               |           |  |
|           | A X 9 7 187 | KC 7013761FPA |           |                    |               |           |  |

対応スタッフ名

担当医A

担当医A, 担当医B

担当医A, 担当医B, 担当医C

担当医C

続いて、2、3で作成した「サービ ス」「スタッフ」の関連付けを行い ます。 初期設定ページに戻り【メニュー設

メニュー設定の一覧

予約メニューの組み合わせの設定を行います。

サービス名

初讀金

再診

定期検診

審美歯科

定】をクリックし、予約メニューの 組み合わせの設定を行います。

編集画面で「初診」「再診」「定期 検診」「審美歯科」のそれぞれに対 応するスタッフを選択します。

| 1~4 までの設定は、 | 右図のように |
|-------------|--------|
|             |        |

分類され登録されます。

| カデゴリ | スタッフ  | サービス             |
|------|-------|------------------|
| _    | 担当医 A | 初診<br>再診<br>定期診断 |
| _    | 担当医 B | 再診<br>定期診断       |
| -    | 担当医C  | 定期診断<br>審美歯科     |

カテゴリを関連付ける

予約フォームでは選択されたメニュ ーに対して、該当する項目が表示さ れるようになります。

| 予約情報の選択 |      |   |
|---------|------|---|
| サービス:   | 祁刀言诊 | ~ |
| スタッフ:   | 相当医Δ | ~ |

| 予約日時の選択 |              |              |              |              |              |              |              |  |  |  |
|---------|--------------|--------------|--------------|--------------|--------------|--------------|--------------|--|--|--|
| 日時      | 09/25<br>(火) | 09/26<br>(水) | 09/27<br>(木) | 09/28<br>(金) | 09/29<br>(土) | 09/30<br>(日) | 10/01<br>(月) |  |  |  |
| 10:00   |              | 0            | 0            | 0            |              |              | 0            |  |  |  |
| 11 : 00 |              | 0            | 0            | 0            |              |              | 0            |  |  |  |
| 12:00   |              | 0            | 0            | 0            |              |              | 0            |  |  |  |

# 4 外食・会議室

### - 適 応 業 種 ——

・レストラン、ダイニング、会議室、施設など

### ≪設定例① ダイニング≫

### (条件:スタッフを座席に置き換えて運用した場合。)

初期設定ページの【予約受付設定】 をクリックし、予約受付設定の編集 を行います。

例ではカテゴリを使用しないためカ テゴリ選択を「表示しない」に変更 しました。(\*)

設定が完了したら<mark>【登録】</mark>をクリッ クします。

| P4vの受付条件の設定を行います。 P4vの受付期間(必須): <ul> <li>1 日前から30 日間(0日(当日)</li> <li>キャンセル受付期間(必須):</li> <li>③ 日前(0日(当日)</li> <li>③ 日前(0日(当日)</li> <li>③ 許可する ○ 許可しない</li> <li>③ 許可する ○ 許可しない</li> <li>③ 許可する ○ 許可しない</li> <li>③ 許可する ○ 許可しない</li> <li>○ 許可する ○ 許可しない</li> <li>○ 許可しない</li> <li>○ 許可な ○ 許可しない</li> <li>○ 許可しない</li> <li>○ 許可しない</li> <li>○ 許可しない</li> <li>○ 許可しない</li> <li>○ 許可しない</li> <li>○ 許可しない</li> <li>○ 許可しない</li> <li>○ 許可なの</li> <li>○ 許可しない</li> <li>○ 許可しない</li> <li>○ 許可なの</li> <li>○ 前方はし、</li> <li>○ 前方はし、</li> <li>○ 前方はし、</li> <li>○ 前方はし、</li> <li>○ 前方はし、</li> <li>○ 前方はし、</li> <li>○ 前方はし、</li> <li>○ 前方は、</li> <li>○ 前方は、<th>」が文目設定の棚末</th><th></th><th></th></li></ul> | 」が文目設定の棚末                                                         |                                             |            |
|----------------------------------------------------------------------------------------------------|-------------------------------------------------------------------|---------------------------------------------|------------|
| 予約受付期間(必須): 1 日前から30 日間(0日は当日) キャンセル受付(必須): ○許可する ○許可しない まャンセル受付期間(必須): ③ 日前(0日は当日) 変更受付(必須): ○許可する ○許可しない 変更受付期間(必須): 1 日前(0日は当日) 予約時間の区切り: 15 ♥分 かたゴリ選択: ○表示する ○表示しない スタッフ選択: ○表示する ○表示しない マービス選択: ○表示する ○表示しない マーンス次ッフ→サービス ○カテゴリ→サービス→スタッフ                                                                                                    | 予約の受付条件の設定を行います。                                                  |                                             |            |
| キャンセル受付 (必須):  ・ ・ ・ ・ ・ ・ ・ ・ ・ ・ ・ ・ ・ ・ ・ ・ ・ ・                                                                                                    | 予約受付期間 (必須):                                                      | 1 日前から 30 日間 (0                             | 日は当日)      |
| キャンセル受付期間(必須): 3 日前(0日(3当日)<br>変更受付(必須): 0 許可する ○ 許可しない<br>変更受付期間(必須): 1 日前(0日(3当日)<br>予約時間の区切り: 15 ▼分<br>カケゴリ選択: ○ 表示する ○ 表示しない<br>○ 表示する ○ 表示しない<br>ひょーの表示順: ○ カテゴリ→スタッフ→サービス ○ カテゴリ→サービス→スタッフ                                                                                                    | キャンセル受付 <mark>(必須)</mark> :                                       | ⊙ 許可する ○ 許可しない                              |            |
| 変更受付(必須): ○ 許可する ○ 許可する ○ 許可する ○ 許可する ○ 許可する ○ 許可する ○ 許可する ○ 許可する ○ 許可する ○ 許可する ○ 許可すり ○ 第一 ○ ○ ○ ○ ○ ○ ○ ○ ○ ○ ○ ○ ○ ○ ○ ○ ○                                                                                                    | キャンセル受付期間 <mark>(必須</mark> ):                                     | 3 日前 (0日(は当日)                               |            |
| 変更受付期間(必須): 1 日前(0日(2当日)<br>予約時間の区切り: 15 ▼分<br>カテゴリ選択: ○ 表示する ○ 表示しない<br>○ 表示する ○ 表示しない<br>○ 表示する ○ 表示しない<br>○ 表示する ○ 表示しない<br>○ 表示する ○ 表示しない<br>○ カテゴリ→スタッフ→サービス ○ カテゴリ→サービス→スタッフ<br>クリア 谷谷                                                                                                    | 変更受付 <mark>(必須)</mark> :                                          | <ul> <li>● 許可する</li> <li>○ 許可しない</li> </ul> |            |
| 予約時間の区切り: 15 、分<br>カテゴリ選択: ○ 表示する ○ 表示しない<br>スタッフ選択: ○ 表示する ○ 表示しない<br>サービス選択: ○ 表示する ○ 表示しない<br>ッ カテゴリ→スタッフ→サービス ○ カテゴリ→サービス→スタッフ                                                                                                    | 変更受付期間 (必須):                                                      | 1 日前 (0日(は当日)                               |            |
| カテゴリ選択: ○ 表示する ○ 表示しない<br>スタッフ選択: ○ 表示する ○ 表示しない<br>サービス選択: ○ 表示する ○ 表示しない<br>メニューの表示順: ○ カテゴリ→スタッフ→サービス ○ カテゴリ→サービス→スタッフ                                                                                                    | 予約時間の区切り:                                                         | 15 🗸 分                                      |            |
| スタッフ選択: ○ 表示する ○ 表示しない<br>サービス選択: ○ 表示する ○ 表示しない<br>メニューの表示順: ○ カテゴリ→スタッフ→サービス ○ カテゴリ→サービス→スタッフ                                                                                                    | カテゴリ選択:                                                           | ○ 表示する (◎ 表示しない)                            |            |
| サービス選択: ○ 表示する ○ 表示する ○ 表示する ○ 表示する ○ 表示する ○ 表示する ○ 表示する ○ 表示する ○ あテゴリ→サービス ○ カテゴリ→サービス→スタッフ                                                                                                    | スタッフ選択:                                                           | <ul> <li>表示する</li> <li>○ 表示しない</li> </ul>   |            |
| メニューの表示順: ○ カテゴリ→スタッフ→サービス ○ カテゴリ→サービス→スタッフ                                                                                                    | サービス選択:                                                           | <ul> <li>表示する</li> <li>入示しない</li> </ul>     |            |
|                                                                                                    | メニューの表示順:                                                         | ⊙ カテゴリ→スタッフ→サービス ○ カテゴリ                     | →サービス→スタッフ |
| クリア 啓録                                                                                                    |                                                                   |                                             |            |
| 2777                                                                                                    | クリン                                                               | ·                                           | 登録         |
|                                                                                                    |                                                                   |                                             |            |
| 注音重項                                                                                                    | 注意事項<br>・複数登録されている場合、カテゴリ                                         | 選択やスタッフ選択、サービス選択は非表示にできませ.                  | 4          |
| ・複数登録されている場合、カテゴリ選択やスタッフ選択、サービス選択は非表示にできません                                                                                                    | <ul> <li>・メニューの表示順を変更すると、関</li> <li>・メニューの関連付けけ 「メニュー報</li> </ul> | 重付けられているメニュー(カテゴリ)が初期化されます。<br>#宝」で行わってください |            |

初期設定ページに戻り【スタッフ設 定】をクリックし、スタッフ情報の 設定を行います。

2

例では「カウンター」「個室【2~ 4名】」「個室【4~6名】」「貸 切」を作成しました。

| スタッフ名           | 公園区分 |
|-----------------|------|
| スタッフ情報の設定を行います。 |      |
| スタッフ設定の一覧       |      |

| スタッフ名    | 公開区分    | 予約提供数        | 予定        | 紹介                 | 移動         | 編集        | 削除           |
|----------|---------|--------------|-----------|--------------------|------------|-----------|--------------|
| カウンター    | 公開      | 3            | <u>予定</u> | <u>紹介</u><br>(非公開) | <u> </u>   | <u>編集</u> | 削除           |
| 個室【2~4名】 | 公開      | 3            | <u>予定</u> | <u>紹介</u><br>(非公開) | <u> </u>   | <u>編集</u> | <u>HUDR</u>  |
| 個室【4~6名】 | 公開      | 3            | <u>予定</u> | <u>紹介</u><br>〈非公開〉 | <u> </u>   | <u>編集</u> | 削除           |
| 貸切       | 公開      | 1            | 予定        | <u>紹介</u><br>(非公開) | <u>+</u> ~ | <u>編集</u> | <u> Ř180</u> |
|          |         |              |           |                    |            |           |              |
|          | フクルフォキキ | 125-11-11-11 |           |                    |            |           |              |
|          |         | 夜で 相 万七 F PA |           |                    |            |           |              |

第6章 予約情報の初期設定について

3

<u></u>

### 初期設定ページに戻り【サービス設 定】をクリックし、サービス情報の 設定を行います。

例では「2時間飲み放題つきコー ス」「季節の料理コース」「9種の イタリアンコース」「貸切プラン」 を作成しました。

| サービス名        | 公開区分 | 所要時間  | 表示色  | 開始時間 | 紹介                 | 移動           | 編集        |  |
|--------------|------|-------|------|------|--------------------|--------------|-----------|--|
| 2時間飲み放題つきコース | 公開   | 120 分 |      | 開始時間 | <u>紹介</u><br>(非公開) | <u>F</u> ^   | <u>編集</u> |  |
| 季節の料理コース     | 公開   | 120 分 |      | 開始時間 | <u>紹介</u><br>(非公開) | <u>FU EU</u> | <u>編集</u> |  |
| 9種のイタリアンコース  | 公開   | 120 分 |      | 開始時間 | <u>紹介</u><br>(非公開) | <u> </u>     | <u>編集</u> |  |
| 貸切プラン        | 公開   | 120 分 |      | 開始時間 | <u>紹介</u><br>(非公開) | <u>FV</u>    | <u>編集</u> |  |
|              |      |       |      |      |                    |              |           |  |
|              | ++   | ドス情報  | 新規作成 |      |                    |              |           |  |

続いて、2、3で作成した「サービス」 「スタッフ」の関連付けを行います。 初期設定ページに戻り【メニュー設 定】をクリックし、予約メニューの 組み合わせの設定を行います。

編集画面で「カウンター」「個室 【2~4 名】」「個室【4~6 名】」「貸切」のそれぞれに対応す るサービスを選択します。

1~4 までの設定は、右図のように 分類され登録されます。

## 予約メニューの組み合わせの設定を行います。

メニュー設定の一覧

| スタッフ名    | 対応サービス名                           | 編集        |
|----------|-----------------------------------|-----------|
| カウンター    | 2時間飲み放題つきコース、季節の料理コース、9種のイタリアンコース | <u>編集</u> |
| 個室【2~4名】 | 2時間飲み放題つきコース、季節の料理コース、9種のイタリアンコース | <u>編集</u> |
| 個室【4~6名】 | 2時間飲み放題つきコース、季節の料理コース、9種のイタリアンコース | <u>編集</u> |
| 貸切       | 貸切プラン                             | <u>編集</u> |
|          |                                   |           |
|          |                                   |           |
|          | カテゴリを関連付ける                        |           |
|          |                                   |           |

| カテゴリ | スタッフ      | サービス                                    |
|------|-----------|-----------------------------------------|
| _    | カウンター     | 2時間飲み放題つきコース<br>季節の料理コース<br>9種のイタリアンコース |
| _    | 個室(2~4 名) | 2時間飲み放題つきコース<br>季節の料理コース<br>9種のイタリアンコース |
| _    | 個室(4~6 名) | 2時間飲み放題つきコース<br>季節の料理コース<br>9種のイタリアンコース |
| _    | 貸切        | 貸切プラン                                   |

初期設定ページに戻り【サイト設 定】をクリックし、予約フォームの 表示設定を行います。

例では以下のように変更しました。 スタッフの名称:お座席 サービスの名称:メニュー (\*)

### サイト設定の編集

予約フォームのデザインや表示項目の設定を行います。

### 表示設定

| 営業時間の基準 <mark>(必須)</mark> : | 10 • 00 • ~ 20 • 00 • |
|-----------------------------|-----------------------|
| カテゴリの名称 <mark>(必須)</mark> : | カテゴリ                  |
| スタッフの名称 <mark>(必須)</mark> : | お座席                   |
| サービスの名称 (必須):               |                       |
| 予約日時の名称 <mark>(必須)</mark> : | 予約日時                  |
| 予約者の名称 <mark>(必須)</mark> :  | 予約者                   |

予約フォームでは選択されたメニュ
 ーに対して、該当する項目が表示されるようになります。

注意

| 予約情報の選択              |              |              |              |              |              |              |              |  |  |  |
|----------------------|--------------|--------------|--------------|--------------|--------------|--------------|--------------|--|--|--|
| お座席: カウンター 💌         |              |              |              |              |              |              |              |  |  |  |
| メニュー: 2時間飲み放題つきコース ▼ |              |              |              |              |              |              |              |  |  |  |
| 予約日時の選択              |              |              |              |              |              |              |              |  |  |  |
| 日時                   | 09/25<br>(火) | 09/26<br>(水) | 09/27<br>(木) | 09/28<br>(金) | 09/29<br>(土) | 09/30<br>(日) | 10/01<br>(月) |  |  |  |
| 10:00                |              | 0            | 0            | 0            |              |              | 0            |  |  |  |
| 11 : 00              |              | 0            | 0            | 0            |              |              | 0            |  |  |  |
| 12:00                |              | 0            | 0            | 0            |              |              | 0            |  |  |  |

\* ここで変更した内容は予約フォームに反映されます。管理者の画面上の表示は変更されませんのでご注意下さい。

第7章 エンドユーザー様用ページについて

予約フォーム ~予約のながれ~

般予約

「カテゴリ」「サービス」「スタッ フ」のそれぞれのメニューから希望 のものを選択し、【選択した条件で カレンダーを表示する】をクリック します。

| -でもご予約を承っております。<br>000-000-0000 |                       |                                             |
|---------------------------------|-----------------------|---------------------------------------------|
| テゴリの選択                          |                       |                                             |
| 山店                              |                       |                                             |
| 座店                              |                       |                                             |
| 浜店                              |                       |                                             |
| ービスの選択                          |                       |                                             |
| ット [4,700円]                     |                       |                                             |
| ット&カラー [16,170円]                |                       | _                                           |
| ット&パーマ [16,800円]                | 希望のメニューをそれぞれ選択します。(*) |                                             |
| ット&カラー&パーマ [25,410円]            |                       | (IIXII)                                     |
| タッフの選択                          |                       |                                             |
| 田太郎 [指名料 +1,500円]               |                       | 「詳細」                                        |
| 中花子 [指名料 +800円]                 |                       |                                             |
| 木一郎 [指名料 800円]                  |                       | (1) [1] [1] [1] [1] [1] [1] [1] [1] [1] [1] |

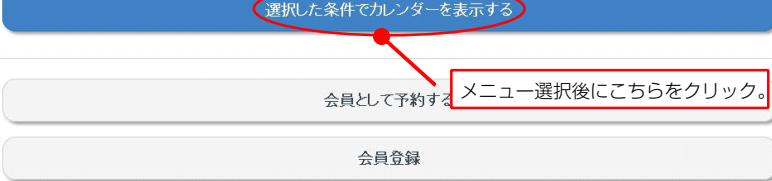

| 前0      | )月 前の週        |              | 直近(                   | の予約          |              | <u>次の週 次(</u> | の月         |
|---------|---------------|--------------|-----------------------|--------------|--------------|---------------|------------|
| 日時      | 02/20<br>(5K) | 02/21<br>(木) | 02/22<br>( <u>金</u> ) | 02/23<br>(土) | 02/24<br>(日) | 02/25<br>(月)  | 02/2<br>(火 |
| 10:00   |               | 0            | 0                     | ×            | 0            | 0             |            |
| 10:30   |               | 0            | 0                     | ×            | 0            | 0             |            |
| 11:00   |               | 0            |                       | 望の日時を選       | 選択し、画面       | 下部の           |            |
| 11:30   |               | 0            | 0                     | 欠へ】をクリ       | リックします       | 0             |            |
| 12 : 00 |               | 0            | 0                     | 0            | 0            | 0             |            |
| 21 : 30 |               |              |                       |              |              |               |            |

| 会員として予約する |  |
|-----------|--|
| 会員登録      |  |
| 次へ        |  |

予約カレンダーが表示されますの で、希望の日時を選択し、画面下部 の【次へ】をクリックします。

2

第7章 エンドユーザー様用ページについて

「予約者情報の登録」画面が表示さ れますので、指定された項目を入力 し、【確認】をクリックします。

3

Δ

| 予約情報の選択                                                       | 予約者情報の登録                                       | 予約内容の確認                            | 予      | 約完了                                                      |
|---------------------------------------------------------------|------------------------------------------------|------------------------------------|--------|----------------------------------------------------------|
| <ul> <li>予約者情報の入力</li> <li>お名前(必須):</li> <li>フリガナ・</li> </ul> | 山田太郎                                           |                                    |        |                                                          |
| メールアドレス:<br>電話番号:<br>郵便番号:<br>都道府県:<br>住所:                    |                                                | ] (xxxx=xxxx=xxxx)<br>] (xxx=xxxx) | (市区町村) | 入力項目、お<br>よび必須/任<br>意の設定は、<br>「初期設定」<br>→ 「項目設<br>定」から行い |
| 生年月日:<br>性別:                                                  | <ul> <li>✓ 年 ✓ 月</li> <li>○ 男性 ○ 女性</li> </ul> | <b>v</b> 🗄                         | (建物ビル) | ます。                                                      |
| 戻る                                                            | )                                              |                                    | 確認     |                                                          |

「予約内容の確認」画面が表示され ますので、「予約情報」「予約者情 報」に誤りが無いか確認し、【完 了】をクリックします。

| 予約情報の選択   | 予約者情報の登録            | 予約内容の確認         | 予約完了 |
|-----------|---------------------|-----------------|------|
| 予約情報      |                     |                 |      |
| カテゴリ:     | 青山店                 |                 |      |
| サービス:     | カット [4,700円]        |                 |      |
| スタッフ:     | 山田太郎 [指名料 +1,500    | 円]              |      |
| 予約日時:     | 2013年02月21日(木) 10:0 | $00 \sim 11.00$ |      |
| 予約者情報     |                     |                 |      |
| お名前 (必須): | 山田太郎                |                 |      |
| フリガナ:     |                     |                 |      |
| メールアドレス:  |                     |                 |      |
| 電話番号:     |                     |                 |      |
| 郵便番号:     |                     |                 |      |
| 都道府県:     |                     |                 |      |
| 住所:       |                     |                 |      |
| 生年月日:     |                     |                 |      |
| 性別:       |                     |                 |      |
|           |                     |                 |      |
|           | 戻る                  | 完               | :7   |

「予約完了画面」が表示され、予約 は完了となります。

> 完了画面には予約内容を確認するこ とができる「マイページ」へのリン クと、URL(QRコード)が表示さ れます。 また、【予約する】ボタンから、続 けて予約を行うことができます。

注意

| 予約情報の選択 | 予約者情報の登        | 録 予約内容の確認                  | 2 予約完了 |
|---------|----------------|----------------------------|--------|
| 予約完了    |                |                            |        |
| 予約番号:   | 10299727       |                            |        |
| マイページ:  | http://brovalb | ox.com/asm/reserve/www/myp | page/  |
|         | SAMPLE         |                            |        |
|         | 予約する           |                            | マイページ  |

\* 設定内容により、各部の名称や表示項目は異なる場合があります。

# 2 会員登録

1

2

クリックします。

| <u>前0</u> | の月前の週         |              | 直近(                    | の予約                                                    |                                   | <u>次の週 次(</u>                | の月          |
|-----------|---------------|--------------|------------------------|--------------------------------------------------------|-----------------------------------|------------------------------|-------------|
| 日時        | 02/20<br>(7K) | 02/21<br>(木) | 02/22<br>(金)           | 02/23<br>(土)                                           | 02/24<br>(日)                      | 02/25<br>(月)                 | 02/2<br>(火) |
| 10:00     |               | 0            | 0                      | ×                                                      | 0                                 | 0                            |             |
| 10:30     |               | О            | 0                      | ×                                                      | 0                                 | 0                            |             |
| 11:00     |               | 0            | 0                      | 0                                                      | 0                                 | 0                            |             |
| 11:30     |               | 0            | 0                      | 0                                                      | 0                                 | 0                            |             |
| 12:00     |               | 0            | 0                      | 0                                                      | 0                                 | 0                            |             |
| 21 : 30   |               |              |                        |                                                        |                                   |                              |             |
| 会員至       | 登録をクリッ        | ○:予約5<br>ク。  | 数付中 △:残<br>会員として<br>会員 | <ul> <li>いわずか ×</li> <li>て予約する</li> <li>は登録</li> </ul> | :受付終了<br>ボタンの<br>「初期<br>記<br>定」から | 表示/非表示(<br>党定」 → 「・<br>行います。 | の設定は<br>サイト |
|           |               |              |                        |                                                        |                                   |                              |             |

「会員登録フォーム」が表示されま すので、指定された項目を入力し、 【確認】をクリックします。

| 会員情報の入力          | 登録内容の確認  登録完了                                             |
|------------------|-----------------------------------------------------------|
| 会員情報の入力          |                                                           |
| 治名前 (必須):        | 山田太郎                                                      |
| 7リカナ:<br>*別・     |                                                           |
| エッハ・<br>ペールアドレス: |                                                           |
| (スワード (必須):      | ●●●●●●●    (半角英数字)                                        |
| 主年月日:            | ▼年 ▼月 ▼日                                                  |
| 入会手続きをした店舗:      | · · · · · · _ · _ · · · · · · · · · · · · · · · · · · · · |
|                  | ○ 銀座店                                                     |
|                  | ○ 横浜店                                                     |
|                  | ○ ホームペーンから登録                                              |

Δ

注意

| 「登録内容の確認」画面が表示され<br>ますので、登録内容に誤りが無いか<br>確認し、【完了】をクリックしま                         | 会員情報の入力                                                                      | 登録内容の確認     登録完了                                      |
|---------------------------------------------------------------------------------|------------------------------------------------------------------------------|-------------------------------------------------------|
| す。                                                                              | 登録内容の確認                                                                      |                                                       |
|                                                                                 | お名前 (必須):<br>フリガナ:<br>性別:<br>メールアドレス:<br>バスワード (必須):<br>生年月日:<br>入会手続きをした店舗: | 山田太郎<br>男性<br>●●●●●●                                  |
|                                                                                 | 戻る                                                                           | 完了                                                    |
| 「登録画面」が表示され、会員登録<br>は完了となります。<br>完了画面には「会員番号」と、「会<br>員証のURL(QRコード)」が表示<br>されます。 | 会員情報の入力<br>登録が完了しました。                                                        | ▶ 登録内容の確認 ▶ 登録完了                                      |
| 引き続き予約を行う場合は、次ペー<br>ジの「3 会員として予約」をご確<br>認ください。                                  | <ul> <li>会員番号:</li> <li>会員証:</li> </ul>                                      | 1686224990816<br>http://brovalbox.com/asm/memberscard |
|                                                                                 |                                                                              | /www/mypage/                                          |
|                                                                                 |                                                                              | 会員証を表示                                                |

ご来店の際は、上記の会員番号か、会員証をスタッフにご提示ください。 会員証は、上記のQRコードをスマートフォンで読み取ると表示することができます。

※ 会員登録を行うためには、別途「会員証システム」をご利用いただく必要がございます。

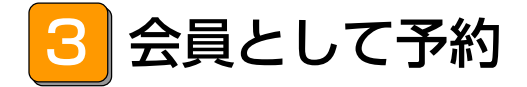

既会員が予約を行う場合は、希望の
 条件、日時を選択し、
 (会員として)

 予約する)
 をクリックします。

| 前位      | の月前の週        |              | 直近の予約           |                  |              | <u>次の週 次</u> | <u>の月</u>   |
|---------|--------------|--------------|-----------------|------------------|--------------|--------------|-------------|
| 日時      | 02/20<br>(水) | 02/21<br>(木) | 02/22<br>(金)    | 02/23<br>(土)     | 02/24<br>(日) | 02/25<br>(月) | 02/2<br>(火) |
| 10 : 00 |              | 0            | 0               | ×                | 0            | 0            |             |
| 10:30   |              | 0            | 0               | ×                | 0            | 0            |             |
| 11:00   |              | 0            | 0               | 0                | 0            | 0            |             |
| 11 : 30 |              | 0            | 0               | 0                | 0            | 0            |             |
| 12:00   |              | 0            | 0               | 0                | 0            | 0            |             |
| 21 : 30 |              |              |                 |                  |              |              |             |
|         |              | ○:予約]        | 受付中 △:残<br>会員とし | もりわずか ×<br>て予約する | :受付終了        |              |             |
|         |              |              | 会員              | 這錄               |              |              |             |
|         |              |              | 7)              | <u>ر</u> م       |              |              |             |

会員認証画面が表示されますので、 「会員番号」「パスワード」のそれ ぞれを入力し、【認証】をクリック します。

2

З

| 86224990816 |        |           |    |     |
|-------------|--------|-----------|----|-----|
| •••••       |        |           |    | - 1 |
|             |        |           |    |     |
|             |        | 認証        |    |     |
| 会員として予      | 新する    |           |    |     |
|             | 会員としてう | 会員として予約する | 認証 | 認証  |

登録されている会員情報からデータ が流用され、予約者情報に設定され ます。 必要な項目が入力されていることを 確認し、【確認】をクリックしま す。

| 予約情報の選択   | 予約者情報の登録 予約内容の確認         | 予約完了   |
|-----------|--------------------------|--------|
| 予約者情報の入力  |                          |        |
| 会員番号:     | 1686224990816            |        |
| お名前 (必須): | 山田太郎                     |        |
| フリガナ:     | ヤマダタロウ                   |        |
| メールアドレス:  | brovalbox@example.com    |        |
| 電話番号:     | 000-000-0000 (xxxx-xxxx) |        |
| 郵便番号:     | 000-0000 (xxx-xxxx)      |        |
| 都道府県:     | 神奈川県                     |        |
| 住所:       | 神奈川県横浜市みなとみらい            | (市区町村) |
|           |                          | (建物ビル) |
| 生年月日:     | 2001 🗸 年 1 🖌 月 1 🖌 日     |        |
| 性別:       | ◎ 男性 ○ 女性                |        |
| 戻         | 3                        | 確認     |

4

5

「予約内容の確認」画面が表示され ますので、「予約情報」「予約者情 報」に誤りが無いか確認し、【完 了】をクリックします。

| 予約情報の選択   | 予約者情報の登録 予約内容の確認 予約完了      |  |  |  |
|-----------|----------------------------|--|--|--|
| 予約情報      |                            |  |  |  |
| カテゴリ:     | 青山店                        |  |  |  |
| サービス:     | カット [4,700円]               |  |  |  |
| スタッフ:     | 山田太郎 [指名料 +1,500円]         |  |  |  |
| 予約日時:     | 2013年02月21日(木) 11:00~12:00 |  |  |  |
| 予約者情報     |                            |  |  |  |
| 会員番号:     | 1686224990816              |  |  |  |
| お名前 (必須): | 山田太郎                       |  |  |  |
| フリガナ:     | ヤマダタロウ                     |  |  |  |
| メールアドレス:  | brovalbox@example.com      |  |  |  |
| 電話番号:     | 000-000-0000               |  |  |  |
| 郵便番号:     | 000-0000                   |  |  |  |
| 都道府県:     | 神奈川県                       |  |  |  |
| 住所:       | 神奈川県横浜市みなとみらい              |  |  |  |
| 生年月日:     | 2001年01月01日                |  |  |  |
| 性別:       | 男性                         |  |  |  |
|           | <b>尾</b> 乙 完了              |  |  |  |

「予約完了画面」が表示され、予約 は完了となります。

完了画面には予約内容を確認するこ とができる「マイページ」へのリン クと、URL(QR コード)が表示さ れます。

また、【予約する】ボタンから、続 けて予約を行うことができます。

| 予約情報の選択 | 予約者情報の登録                   | 予約内容の確認            | 予約完了 |
|---------|----------------------------|--------------------|------|
| 予約完了    |                            |                    |      |
| 予約番号:   | 10299727                   |                    |      |
| マイページ:  | http://brovalbox.com/asm/r | eserve/www/mypage/ |      |
|         | SAMPLE                     |                    |      |
| 予約する    | 3                          | マイペー:              | ;    |

## マイページ

1

2

~予約内容の確認、変更、キャンセル~

第7章 エンドユーザー様用ページについて

予約時に発行された予約毎の個別 の登録番号となります。

#1111

マイページからは「予約内容の確 マイページ 認」「変更」「キャンセル」を行う ことができます。 予約番号: 予約する 予約番号を入力し【サインイン】を

クリックします。

| 登録されている予約情報が表示され |
|------------------|
| ます。              |

|                | (サインアウト                                        |
|----------------|------------------------------------------------|
| 又约桂起           |                                                |
|                | 26027714                                       |
| 受け口時・          | 2003774<br>2013年02月20日(元k) 19:17               |
| 又円口町·<br>サービフ・ | 2013年02月20日(10-13-1)<br>カット [4:700円]           |
| ッ こへ・<br>フタッフ・ | 山田太郎 [指名料 +1 500円]                             |
| スシンン・<br>予約日時・ | $2013\pm02$ H2-14 ( $\pi$ ) 11.00 $\sim$ 12.00 |
|                |                                                |
| 予約者情報          |                                                |
| 会員番号:          | 1686224990816                                  |
| お名前:           | 山田太郎                                           |
| フリガナ:          | ヤマダタロウ                                         |
| メールアドレス:       | brovalbox@example.com                          |
| 電話番号:          | 000-000-0000                                   |
| 郵便番号:          | 000-0000                                       |
| 都道府県:          | 神奈川県                                           |
| 住所:            | 神奈川県横浜市みなとみらい                                  |
| 生年月日:          | <sup>2</sup> 確認画面が表示され【OK】を選択す                 |
| 性別:            | ∮ ると予約がキャンセルされます。                              |
|                |                                                |
| THE THE        | 内のキャンセル 予約の変更                                  |
| 1.             | JULIE CAL                                      |
|                |                                                |
|                | 予約フォームへと東西が遷移しますの                              |
|                | で、再度予約を行います。                                   |
|                |                                                |

•

)

26837714